# Guia de Instalação Rápida

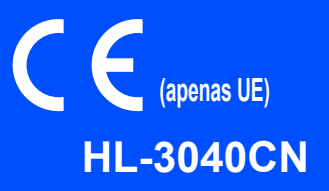

Antes de utilizar a impressora, leia este Guia de instalação rápida para saber como configurar e instalar correctamente a mesma.

# **IMPORTANTE**

NÃO ligue ainda o cabo de interface.

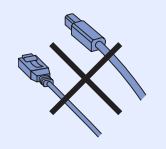

# Desembale a impressora e verifique os componentes

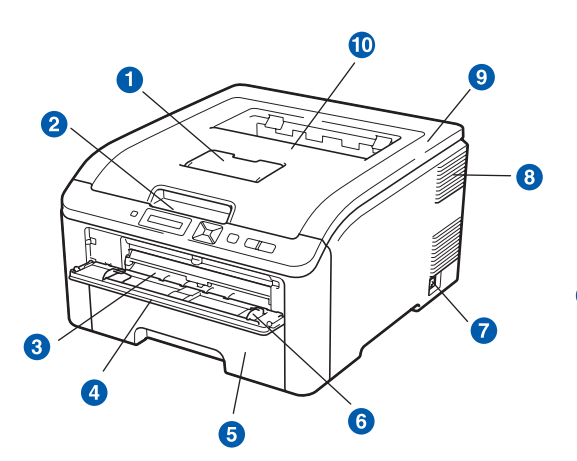

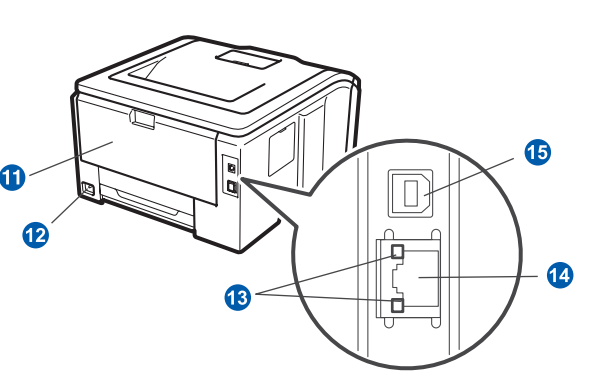

- Suporte da bandeja de saída para papel virado para baixo (Suporte)
- 2 Painel de controlo
- 3 Entrada de alimentação manual
- 4 Tampa da entrada de alimentação manual
- 5 Bandeja de papel
- 6 Guia do papel de alimentação manual
- Interruptor

- 8 Orifício de ventilação
- O Tampa superior
- Bandeja de saída para papel virado para baixo
- (1) Tampa de trás (Bandeja de saída posterior)
- 12 Conector de alimentação CA
- 18 LED do estado da rede (Díodos emissores de luz)
- 4 Porta 10/100BASE-TX (Ethernet)
- (5) Conector de interface USB

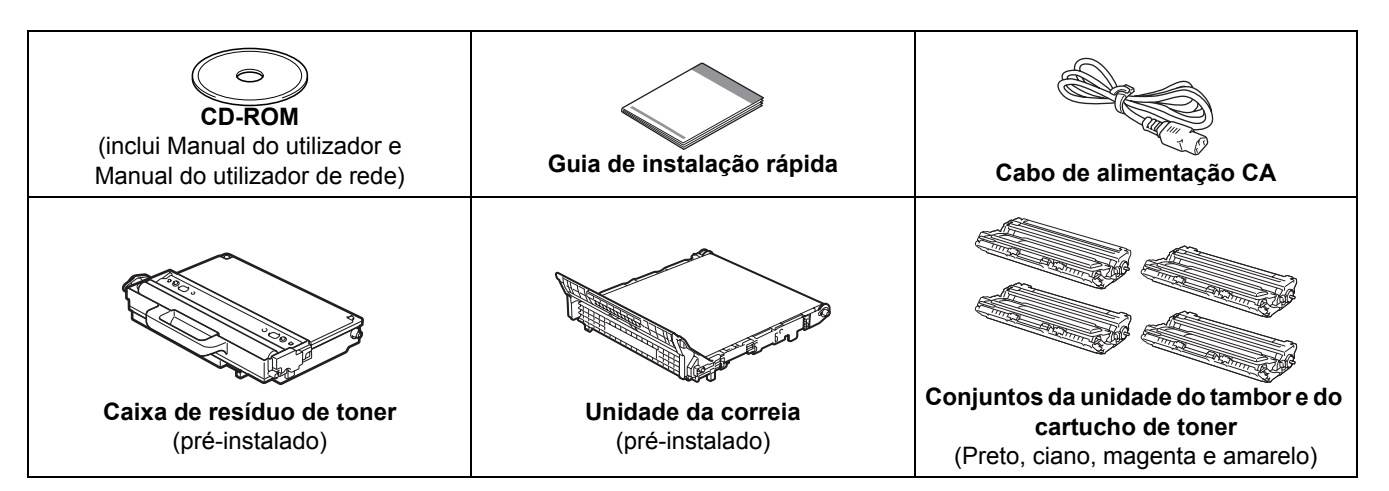

POR Versão 1

## 🛕 ADVERTÊNCIA

- Foram utilizados sacos de plástico para embalar a impressora. Mantenha-os afastados de bebés e crianças, de forma a evitar o perigo de sufocação.
- Esta impressora é pesada; pesa, aproximadamente, 19,0 kg. Para evitar ferimentos, devem ser pelo menos duas pessoas a levantar a impressora. Tenha cuidado para não entalar os dedos quando pousar a impressora.

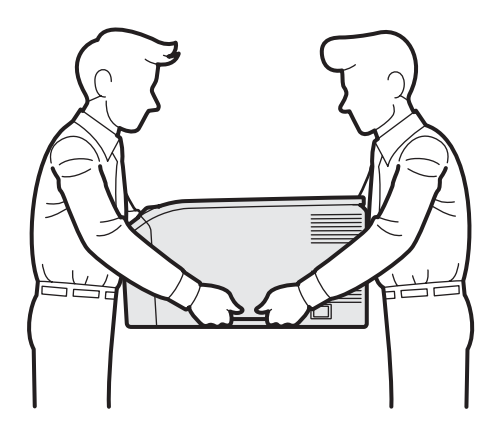

#### 🖉 Nota

Mantenha um espaço da impressora aproximado às medidas indicadas na figura.

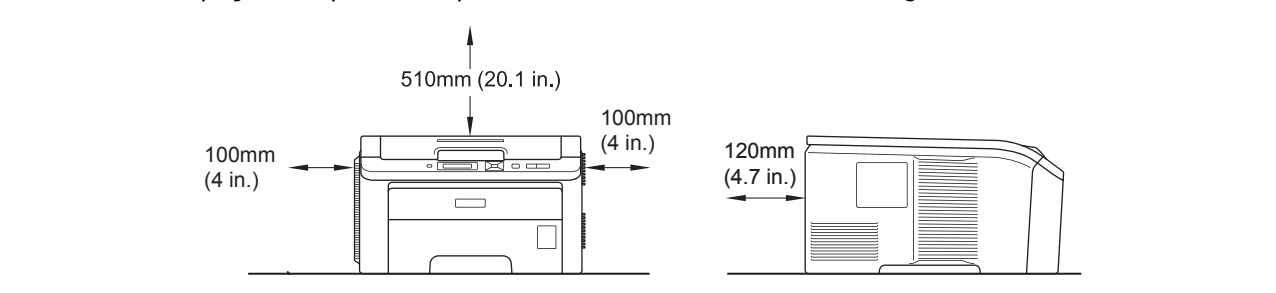

## 🖉 Nota

O cabo de interface não é um acessório padrão. Adquira o cabo de interface adequado à interface que pretende utilizar (USB ou Rede).

#### Cabo USB

- Certifique-se de que utiliza um cabo de interface USB 2.0 (Tipo A/B) com menos de 2 metros.
- Se utilizar um cabo USB, certifique-se de que o liga à porta USB do seu computador e não a uma porta USB de um teclado ou de um hub USB não ligado.

#### Cabo de rede

Utilize um cabo duplo entrançado directo de categoria 5 (ou superior) para redes 10BASE-T ou 100BASE-TX Fast Ethernet.

# Símbolos utilizados neste manual

|   | ADVERTÊNCIA                                             | Estes AVISOS indicam como evitar danos físicos.                                                                                             |
|---|---------------------------------------------------------|----------------------------------------------------------------------------------------------------|
|   | AVISO                                                   | As chamadas de atenção especificam procedimentos que deverá seguir ou evitar para impedir possíveis ferimentos ligeiros.                    |
| 0 | IMPORTANTE                                              | A indicação IMPORTANTE especifica procedimentos que deverá seguir ou evitar para impedir possíveis danos na impressora ou noutros objectos. |
|   |                                                         | Os ícones de perigo de electrocussão alertam para a possibilidade de apanhar um choque eléctrico.                                           |
|   |                                                         | Os ícones de superfície quente indicam que não deve tocar nas partes da impressora que ficam quentes.                                       |
|   | Nota                                                    | Notas sobre como enfrentar situações que possam surgir ou sugestões sobre o funcionamento da operação em curso, com outras funcionalidades. |
| Q | Manual do utilizador<br>Manual do utilizador<br>de rede | Indica a referência ao Manual do utilizador ou ao Manual do utilizador de rede que se encontra no CD-ROM fornecido.                         |

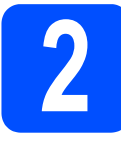

## Retire o material de embalagem da impressora

#### IMPORTANTE

- Guarde todo o material de embalagem e a caixa, para o caso de ter de transportar a impressora.
- NÃO ligue ainda o cabo de alimentação CA.

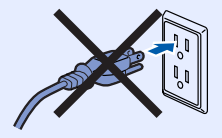

- Retire a embalagem exterior da impressora.
- Abra completamente a tampa superior, levantando a pega 1.

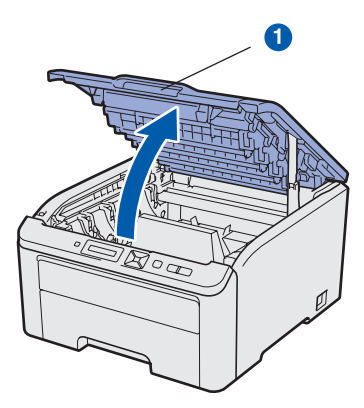

C Retire o material de embalagem do interior da impressora.

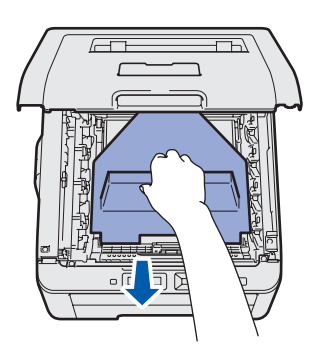

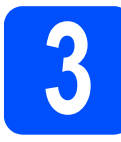

## Instale os conjuntos da unidade do tambor e do cartucho de toner

Desembale os quatro conjuntos da unidade do tambor e do cartucho de toner e agite cuidadosamente cada um deles de um lado para o outro várias vezes para distribuir uniformemente o toner dentro do conjunto.

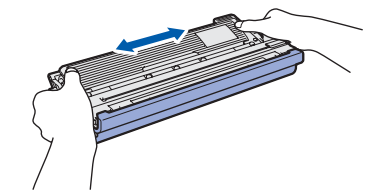

Retire a tampa de protecção puxando a patilha conforme ilustrado.

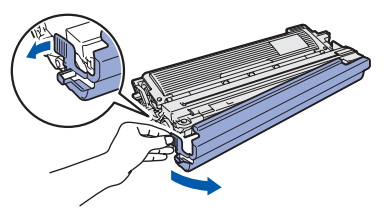

# 🖉 Nota

b

Não toque na superfície da película de embalagem. Pode conter pó de toner que pode manchar a pele e a roupa.

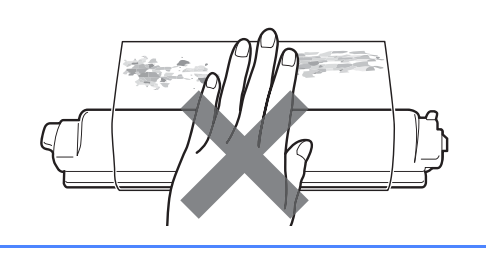

# **IMPORTANTE**

Para evitar problemas na qualidade de impressão, NÃO toque na superfície da unidade do tambor.

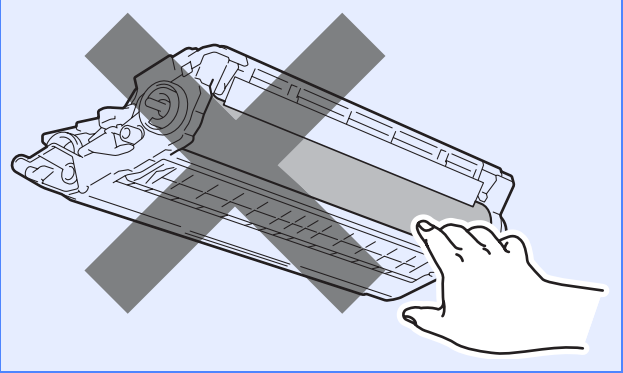

Insira os quatro conjuntos da unidade do tambor e do cartucho de toner na impressora conforme ilustrado. Certifique-se de que a cor do cartucho de toner corresponde à cor indicada na impressora.

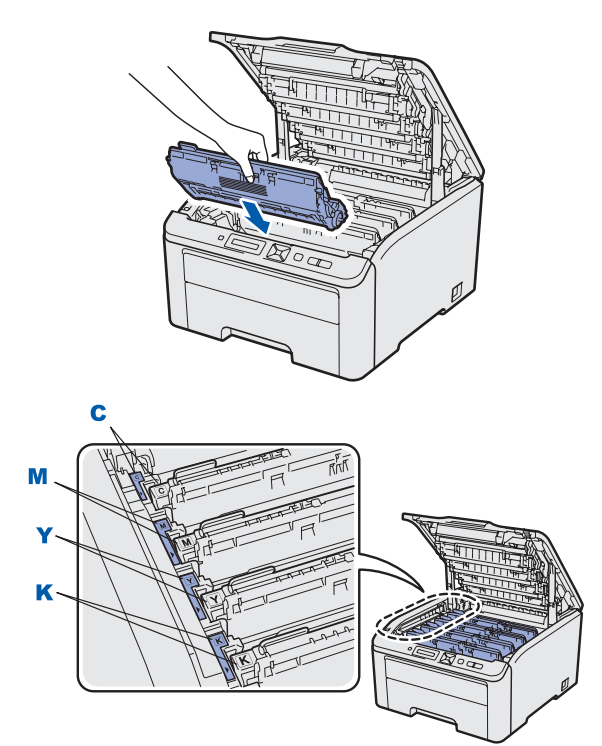

C - Ciano

M - Magenta

Y - Amarelo K - Preto

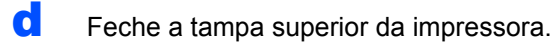

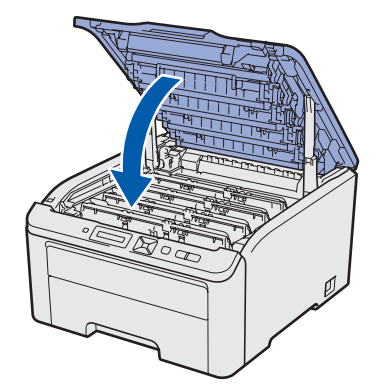

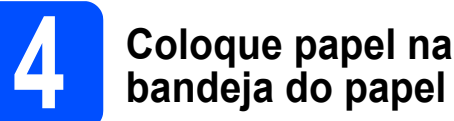

a

# Puxe a bandeja de papel totalmente para fora.

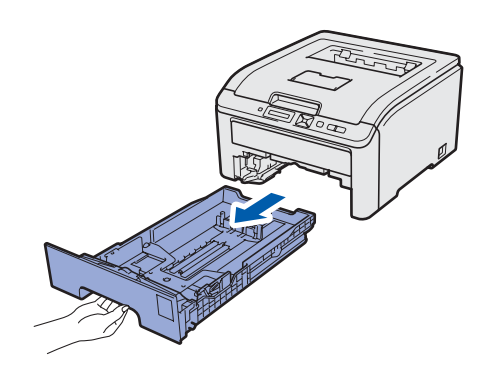

Premindo a alavanca verde de desbloqueio da guia do papel 1, deslize as guias até se ajustarem ao tamanho do papel que está a colocar na bandeja. Verifique se as guias estão bem encaixadas nas ranhuras.

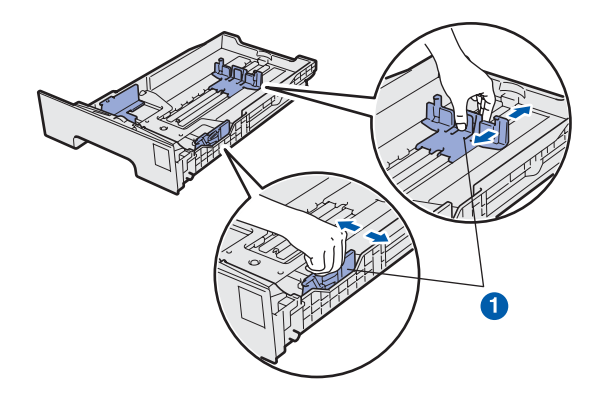

 Separe bem as folhas para evitar encravamentos e problemas na alimentação.

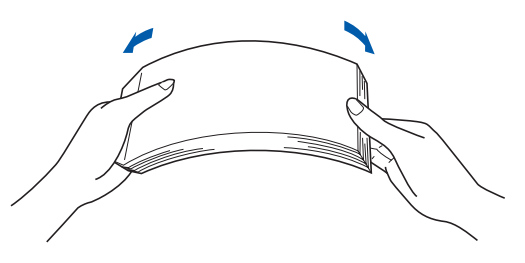

Coloque papel no tabuleiro e certifique-se de que o papel está abaixo da marca de limite máximo 1. O lado que pretende imprimir deve estar virado para baixo.

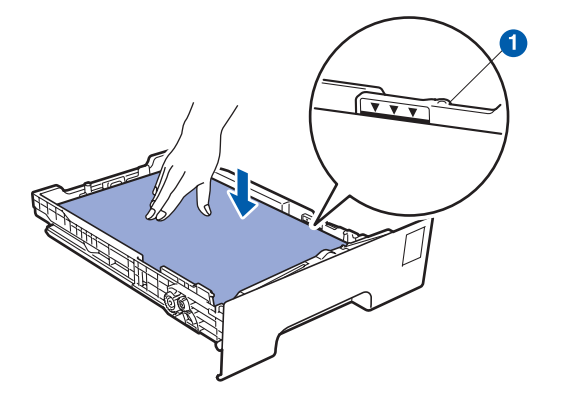

#### **IMPORTANTE**

d

Verifique se as guias tocam nos lados do papel, para uma alimentação correcta.

Volte a colocar a bandeja do papel na impressora. Certifique-se que está completamente inserida na impressora.

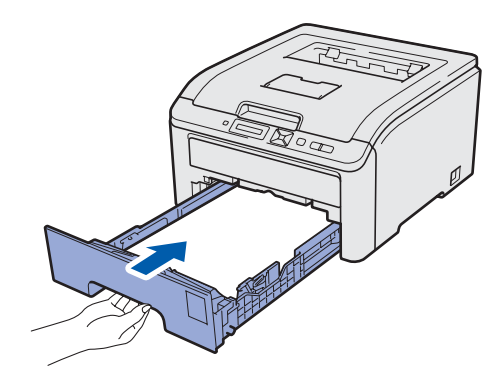

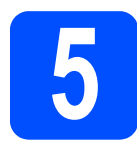

d

# Imprima uma página de teste

#### **IMPORTANTE**

NÃO ligue o cabo de interface por enquanto.

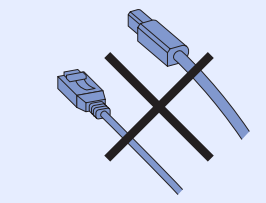

Certifique-se de que a impressora está desligada no interruptor.

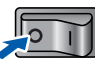

Ligue o cabo de alimentação à impressora.

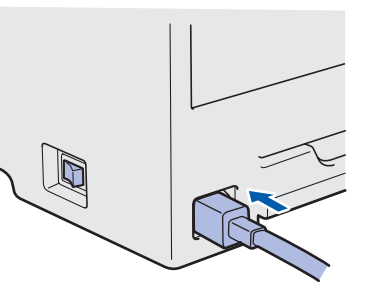

C Ligue o cabo de alimentação a uma tomada eléctrica. Ligue a impressora.

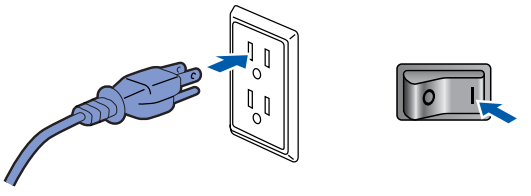

Quando a impressora tiver aquecido, aparece no LCD a mensagem Ready.

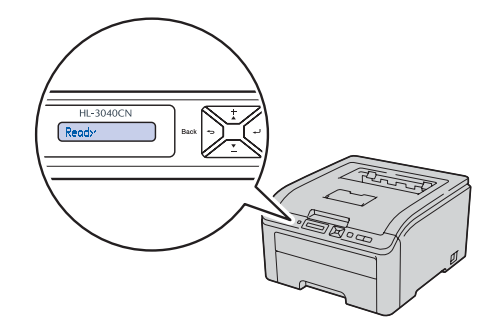

Prima Go. A impressora imprime uma página de teste. Verifique se a página de teste foi correctamente impressa.

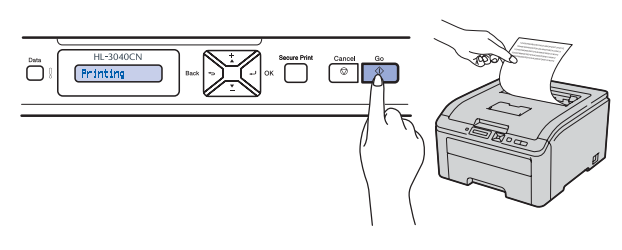

### 🖉 Nota

Esta função não estará disponível após o envio do primeiro trabalho de impressão a partir do seu computador.

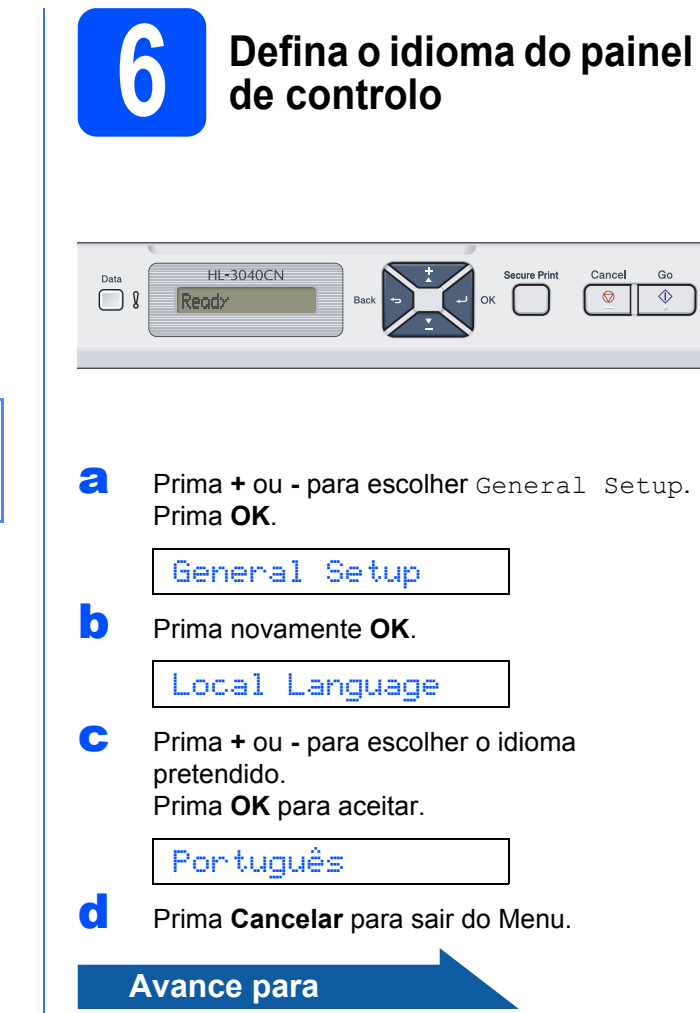

Avance para a próxima página para instalar o controlador de impressora.

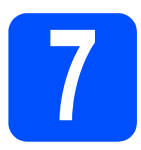

# Seleccionar o tipo de ligação

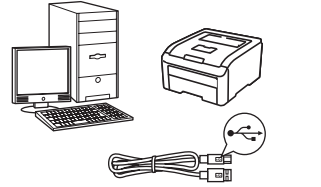

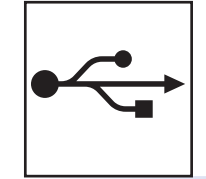

# Cabo de interface USB

Windows<sup>®</sup>, consulte a página 10 Macintosh, consulte a página 12

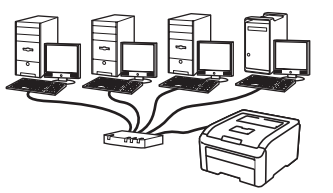

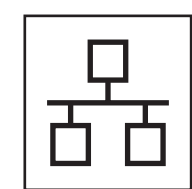

# Rede com fios

Windows<sup>®</sup>, consulte a página 14 Macintosh, consulte a página 18

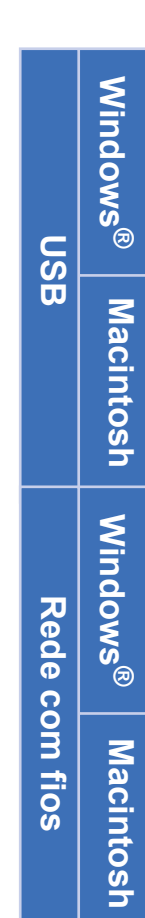

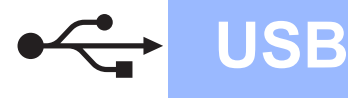

# Utilizadores de cabo de interface USB

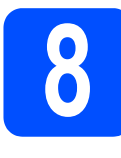

Instale o controlador de impressora e ligue a impressora ao computador

#### **IMPORTANTE**

NÃO ligue ainda o cabo de interface USB.

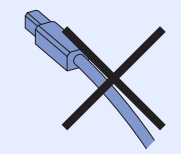

#### 🖉 Nota

Se aparecer o **Assistente de novo hardware** encontrado, clique em **Cancelar**.

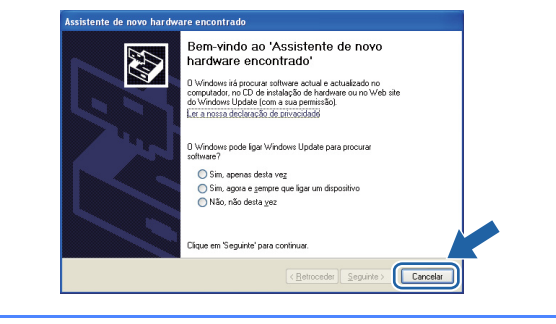

Desligue a impressora.

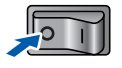

Certifique-se de que o cabo de interface USB NÃO está ligado à impressora e inicie a instalação do controlador de impressora. Se já tiver ligado o cabo, retire-o.

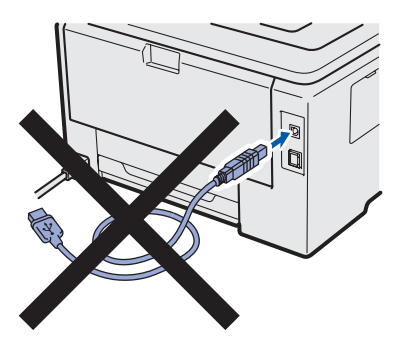

C Ligue o computador. (Tem de iniciar sessão com privilégios de Administrador.)

 Insira o CD-ROM fornecido na unidade do CD-ROM. O ecrã de abertura aparecerá automaticamente.
 Seleccione o modelo da sua impressora e o idioma pretendido.

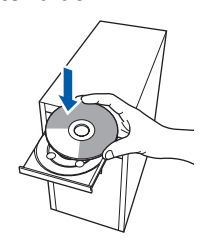

## 🖉 Nota

Se o ecrã da Brother não aparecer automaticamente, vá para **O meu computador** (Computador), clique duas vezes no ícone do CD-ROM e, em seguida, clique duas vezes em start.exe.

f

Clique em **Instalar o controlador de impressora** no ecrã de menu.

| Color Printer Utilities @ HL -30400                                     | CIOURE                                       |
|-------------------------------------------------------------------------|----------------------------------------------|
| Menu superior                                                           |                                              |
| Instale o controlador de impressora<br>após a conclusão da configuração | Instalar o controlador de impressora         |
| apos a conclusao da configuração<br>nicial.                             | Instalar outros controladores ou utilitários |
|                                                                         | Documentação                                 |
|                                                                         | Brother Solutions Center                     |
|                                                                         | Registo online                               |
|                                                                         | Minformações sobre peças                     |
|                                                                         |                                              |

Clique em Utilizadores de cabo USB.

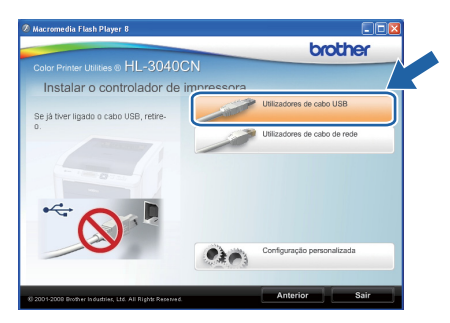

## 🖉 Nota

Se estiver a utilizar o Windows Vista<sup>®</sup>, quando aparecer o ecrã **Controlo de contas de utilizador**, clique em **Continuar**.

| 🚺 Um p         |                                                                      |
|----------------|----------------------------------------------------------------------|
| Se iniciou est | e programa, continue.                                                |
| E              | Setup.exe<br>InstallShield Software Corporation                      |
| Detalhes       | Cancela                                                              |
| O Controlo de  | Conta de Utilizador ajuda a impedir as alterações não<br>computador. |

е

# Windows<sup>®</sup>

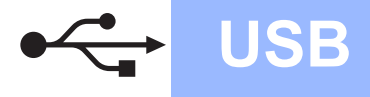

Quando aparecer a janela Contrato de licença, clique em Sim se concordar com o contrato de licença.

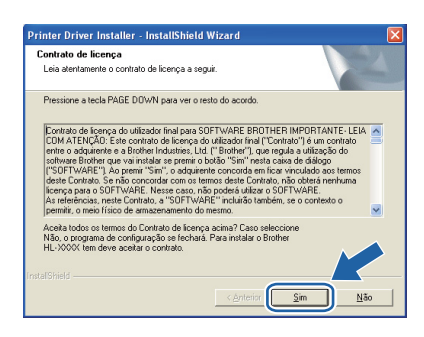

Retire a etiqueta que cobre o conector de interface USB.

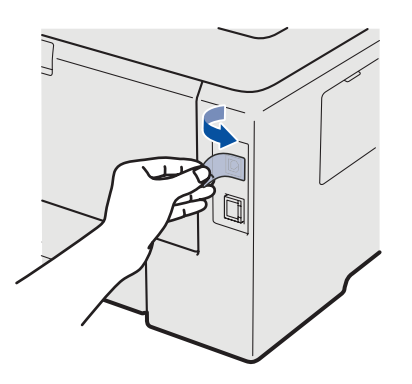

Quando este ecrã aparecer, certifique-se de que a impressora está ligada. Ligue o cabo USB ao conector USB da impressora marcado com o símbolo <del>[],</del> e, em seguida, ligue o cabo ao computador. Clique em **Seguinte**.

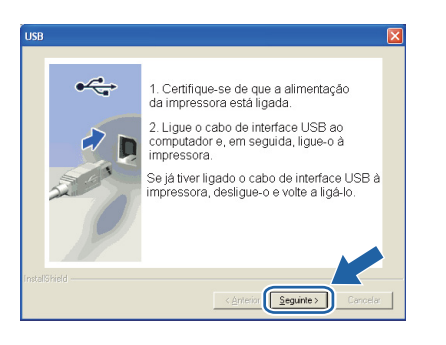

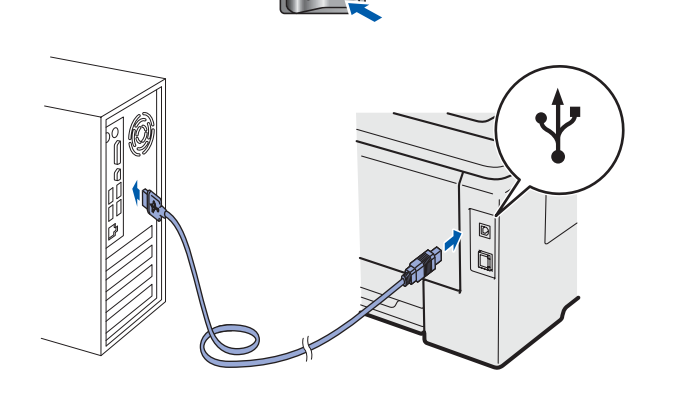

#### Clique em Concluir.

#### 🖉 Nota

- Se quiser registar o seu produto online-, seleccione **Executar registo online**.
- Se não quiser definir a impressora como impressora predefinida, desmarque a opção Estabelecer como impressora predefinida.
- Se pretender desactivar o Monitor de estado, desmarque a opção Activar Monitor de estado.

| B | rother Driver da impressora Instalação 👂<br>Instalação concluída                                          |
|---|----------------------------------------------------------------------------------------------------|
|   | A instalação do controlador está concluídal                                                               |
|   | Seleccione as acções a efectuar quando a instalação terminar.                                             |
|   | Executar registo online                                                                                   |
|   | (Este serviço poderá não estar disponível em todos os países.)                                            |
|   | Estabelecer como impressora predefinida                                                                   |
|   | 🔽 Activar Monitor de estado                                                                               |
|   | (Uma ferramenta de software para monitorizar o estado do aparelho e a notificação<br>de erros no seu PC.1 |
|   |                                                                                                    |

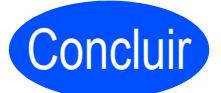

A instalação está agora concluída.

## 🖉 Nota

# Controlador de impressora para XML Paper Specification (XPS)

O Controlador de impressora para XML Paper Specification (XPS) é o controlador mais adequado para imprimir a partir de aplicações que utilizem documentos XML Paper Specification (XPS). Transfira o controlador de impressora mais recente do Brother Solutions Center, a partir do endereço <u>http://solutions.brother.com/</u>. USB

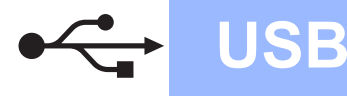

## Utilizadores de cabo de interface USB

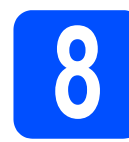

## Ligue a impressora ao Macintosh e instale o controlador

Retire a etiqueta que cobre o conector de interface USB.

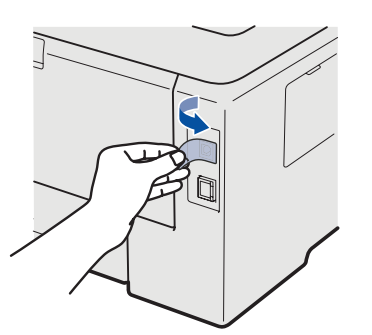

Ligue o cabo USB ao conector USB marcado com um símbolo e, em seguida, ligue o cabo ao Macintosh.

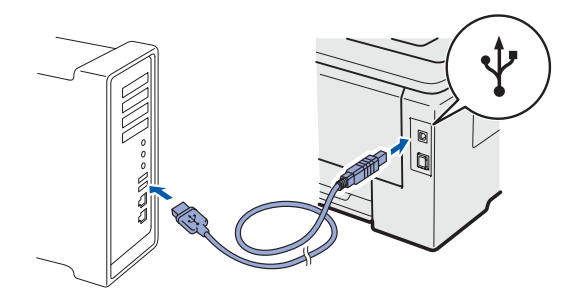

#### **IMPORTANTE**

- NÃO ligue a impressora a uma porta USB do teclado, nem a um hub USB não ligado.
- Ligue a impressora directamente ao computador.
- C Certifique-se de que a alimentação da impressora está ligada.

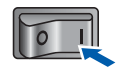

Ligue o Macintosh. Insira o CD-ROM fornecido na unidade do CD-ROM.

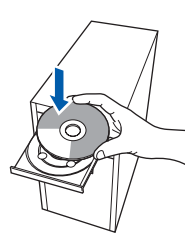

Clique duas vezes no ícone HL3000 no ambiente de trabalho. Clique duas vezes no ícone Start Here. Siga as instruções que aparecem no ecrã.

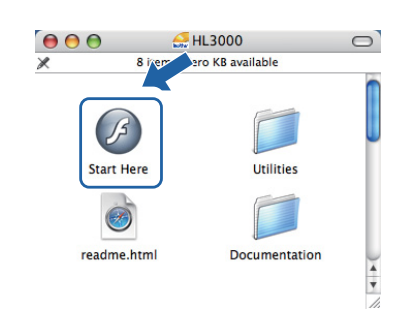

Clique em Instalar o controlador de impressora no ecrã de menu.

| Monu ouporior                                                           |                                      |
|-------------------------------------------------------------------------|--------------------------------------|
| Instale o controlador de impressora<br>após a conclusão da configuração | Instalar o controlador de impressora |
| inicial.                                                                | Documentação                         |
|                                                                         | Brother Solutions Center             |
|                                                                         | Registo online                       |
|                                                                         | Mormações sobre peças                |
|                                                                         |                                      |

Clique em Utilizadores de cabo USB e siga as instruções apresentadas no ecrã. Em seguida, reinicie o Macintosh.

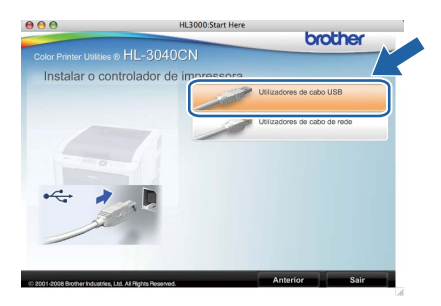

 O software Brother procurará a impressora Brother. Durante a procura, aparecerá o seguinte ecrã.

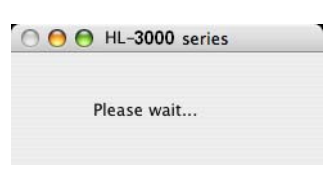

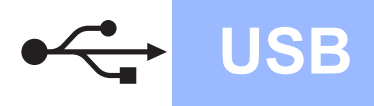

# Macintosh

Escolha a impressora à qual pretende ligar e clique em **OK**.

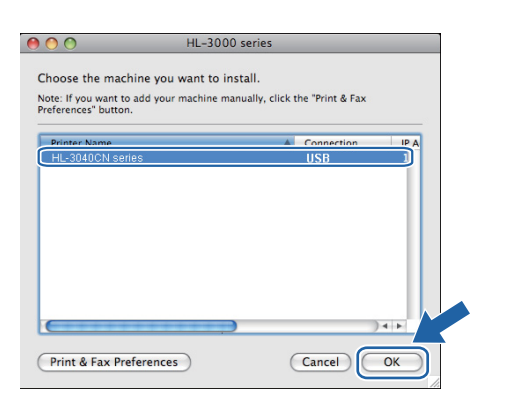

Quando este ecrã aparecer, clique em **OK**.

Setup is now complete. The Printer Driver, BRAdmin Light and Status Mo been installed. ОК

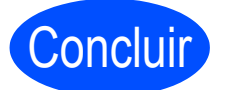

A instalação está agora concluída.

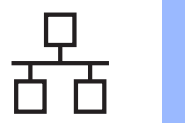

## Utilizadores de cabo de interface de rede com fios

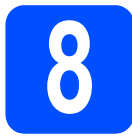

Utilizadores de impressoras de rede ponto-a-ponto

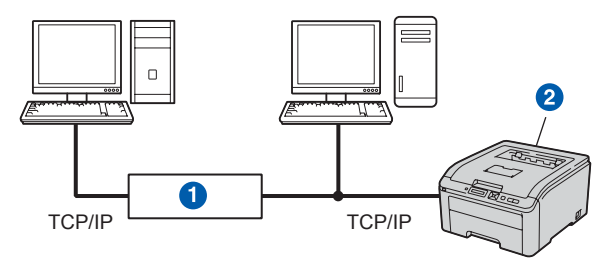

- 1 Router
- 2 Impressora de rede

#### 🖉 Nota

- Se pretende ligar a impressora à rede, recomendamos que consulte o administrador do sistema antes de iniciar a instalação ou consulte o Manual do utilizador de rede no CD-ROM.
- Se estiver a utilizar a firewall do Windows<sup>®</sup> ou uma função de firewall de aplicações antispyware ou antivírus, desactive-as temporariamente. Quando vir que já pode imprimir, configure as definições de software de acordo com as instruções.

#### Ligue a impressora à rede e instale o controlador

Ligue o cabo de interface de rede ao conector da LAN marcado com um símbolo R e, no outro extremo, a uma porta livre do hub.

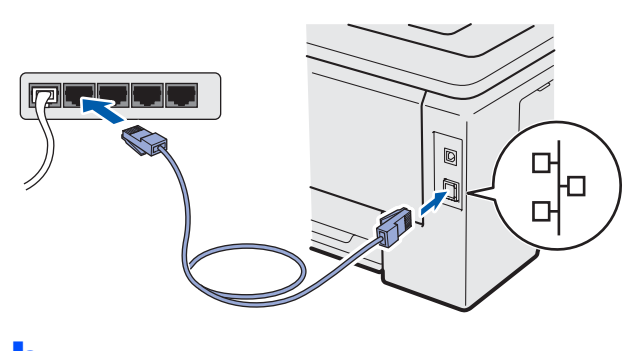

Certifique-se de que a alimentação da impressora está ligada.

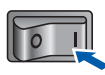

C Ligue o computador. (Tem de iniciar sessão com privilégios de Administrador.)

 Insira o CD-ROM fornecido na unidade do CD-ROM. O ecrã de abertura aparecerá automaticamente.
 Seleccione o modelo da sua impressora e o idioma pretendido.

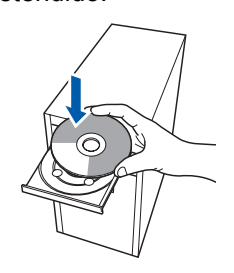

# 🖉 Nota

Se o ecrã da Brother não aparecer automaticamente, vá para **O meu computador** (**Computador**), clique duas vezes no ícone do CD-ROM e, em seguida, clique duas vezes em **start.exe**.

Clique em Instalar o controlador de impressora no ecrã de menu.

| Color Printer Utilities © HL-30400                                    | CN CICCICI                                      |
|-----------------------------------------------------------------------|-------------------------------------------------|
| Menu superior                                                         |                                                 |
| istale o controlador de impressora<br>pós a conclusão da configuração | Instalar o controlador de impressora            |
| pos a conclusao da configuração<br>licial.                            | So Instalar outros controladores ou utilitários |
|                                                                       | Documentação                                    |
|                                                                       | Brother Solutions Center                        |
|                                                                       | Registo online                                  |
|                                                                       | M Informações sobre peças                       |
|                                                                       |                                                 |

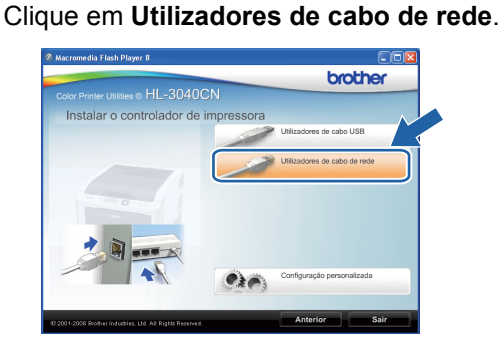

## 🖉 Nota

f

Se estiver a utilizar o Windows Vista<sup>®</sup>, quando aparecer o ecrã **Controlo de contas de utilizador**, clique em **Continuar**.

| Controlo de con                 | ntas de utilizador                                        |                   |                |        |
|---------------------------------|-----------------------------------------------------------|-------------------|----------------|--------|
| 🕐 Um p                          |                                                           |                   |                |        |
| Se iniciou est                  | e programa, continue<br>Setup.exe<br>InstallShield Softwa | e Corporation     |                |        |
| Detalhes                        |                                                           | 02                | ntinuar Ca     | ncelar |
| O Controlo de<br>autorizadas no | Conta de Utilizador a<br>computador.                      | juda a impedir as | alterações não |        |

Quando aparecer a janela Contrato de licença, clique em Sim se concordar com o contrato de licença.

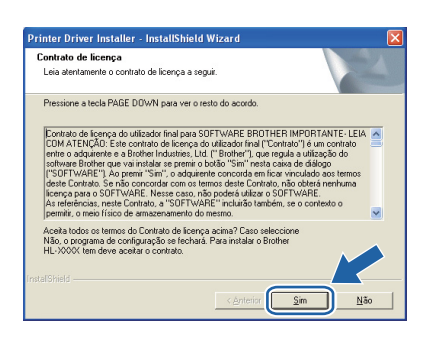

Escolha Impressora de rede Brother pontoa-ponto e clique em Seguinte.

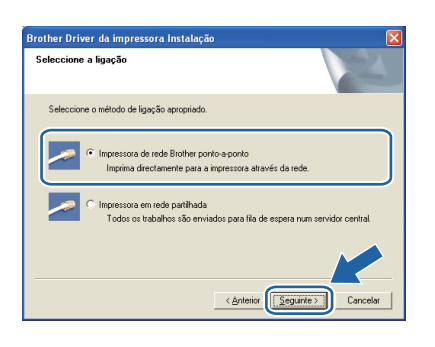

Escolha Procurar dispositivos na rede e escolher a partir de uma lista de dispositivos encontrados (Recomendado). Ou introduza o endereço IP ou o nome do nó da impressora. Clique em Seguinte.

| Brother Driver da impressora Instalação                                                                                                    |
|----------------------------------------------------------------------------------------------------|
| Seleccionar Impressora                                                                                                    |
| Como pretende localizar a máquina Brother na rede?                                                                                          |
| Procurar dispositivos na rede e escoñer a partir de uma lista de dispositivos<br>encontrados (Recomendado)                                  |
| C Especificar a máquina pelo endereço (Ulticadores avençados)     Endereço IP     C Especificar a máquina pelo nome (Ulticadores avençados) |
| Notifie do rió                                                                                                    |
| < <u>Anterior</u> Cancelar                                                                                                    |

## 🖉 Nota

i

Poderá encontrar o endereço IP e o nome de nó da impressora imprimindo a página de definições da impressora. Consulte Imprima a página de definições da impressora *na página 22.*  Escolha a impressora e clique em Seguinte.

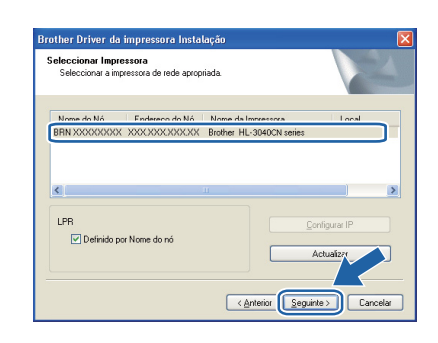

#### 🖉 Nota

Se a sua impressora demorar muito tempo (cerca de 1 minuto) a aparecer na lista, clique em *Actualizar*.

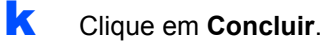

#### 🖉 Nota

- Se quiser registar o seu produto online-, seleccione **Executar registo online**.
- Se não quiser definir a impressora como impressora predefinida, desmarque a opção Estabelecer como impressora predefinida.
- Se pretender desactivar o Monitor de estado, desmarque a opção Activar Monitor de estado.
- Se desactivar o seu software de firewall pessoal (por exemplo, Firewall do Windows<sup>®</sup>), volte a ligá-lo.

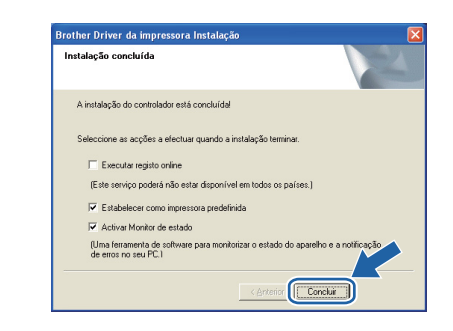

# Concluir

# A instalação está agora concluída.

## 🖉 Nota

#### Controlador de impressora para XML Paper Specification (XPS)

O Controlador de impressora para XML Paper Specification (XPS) é o controlador mais adequado para imprimir a partir de aplicações que utilizem documentos XML Paper Specification (XPS). Transfira o controlador de impressora mais recente do Brother Solutions Center, a partir do endereço http://solutions.brother.com/. Rede com fios

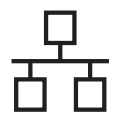

# Windows<sup>®</sup>

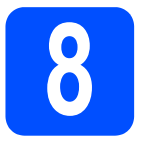

#### Utilizadores de impressoras partilhadas em rede

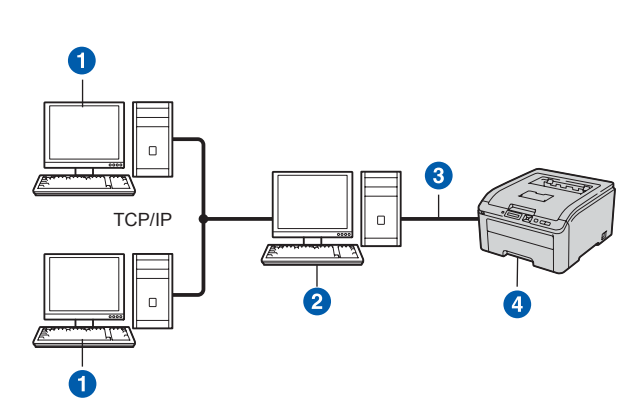

- 1 Computador cliente
- 2 Também designado por "Servidor" ou "Servidor de impressão"
- 3 TCP/IP ou USB
- Impressora

## 🖉 Nota

Se pretende ligar-se a uma impressora partilhada na rede, recomendamos que peça ao administrador de sistema as informações sobre a fila de impressão ou o nome de partilha da impressora antes de efectuar a instalação.

# Instale o controlador e escolha a fila de impressão ou nome de partilha correcto

- Ligue o computador. (Tem de iniciar sessão com privilégios de Administrador.)
- Insira o CD-ROM fornecido na unidade do CD-ROM. O ecrã de abertura aparecerá automaticamente.
   Seleccione o modelo da sua impressora e o idioma pretendido.

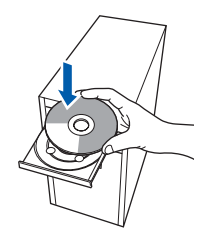

## 🖉 Nota

Se o ecrã da Brother não aparecer automaticamente, vá para **O meu computador** (**Computador**), clique duas vezes no ícone do CD-ROM e, em seguida, clique duas vezes em **start.exe**. C Clique em Instalar o controlador de impressora no ecrã de menu.

| Macromedia Flash Player 8                                               |                                               |
|-------------------------------------------------------------------------|-----------------------------------------------|
|                                                                         | brother                                       |
| Menu superior                                                           |                                               |
| Instale o controlador de impressora<br>após a conclusão da configuração | Instalar o controlador de impressora          |
| nicial.                                                                 | Tinstalar outros controladores ou utilitários |
|                                                                         | Documentação                                  |
|                                                                         | Brother Solutions Center                      |
|                                                                         | Registo online                                |
|                                                                         | M Informações sobre peças                     |
|                                                                         |                                               |
| 200 1-2000 Brother Industries, Ltd. All Rights Reserved.                | Anterior Sair                                 |

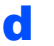

Clique em Utilizadores de cabo de rede.

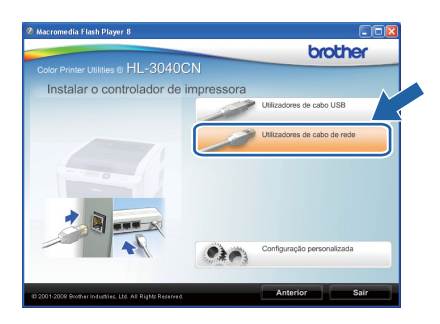

## 🖉 Nota

Se estiver a utilizar o Windows Vista<sup>®</sup>, quando aparecer o ecrã **Controlo de contas de utilizador**, clique em **Continuar**.

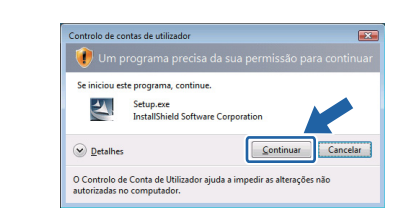

Quando aparecer a janela Contrato de licença, clique em Sim se concordar com o contrato de licença.

| rinter Driver Installer - InstallShield Wizard                                                                                                    |   |
|----------------------------------------------------------------------------------------------------|---|
| Contrato de licença<br>Leia atentamente o contrato de licença a seguir.                                                                                                    |   |
| Pressione a tecla PAGE DDWN para ver o resto do acordo.                                                                                                    |   |
| Exertise de lacence de utilizado final para SDET-MARE EMOTHEE INMONTANTE, ELEN<br>COM ATENÇÃO: Esta constrato de locada ou útilizado final (Fortantia)" (un constato<br>entre o adquerete e a Brothen Industries, Lúd ("Brother"), que regulas a utilização do<br>Distoures Brother que vari instatar se perendo tobalo" Simi "maista casa de dádição<br>("SDET/WARE") da o perent "Sim", o adquiente concorda em tica vinculado sos temos<br>desco conso a OSTI VARE. Hais con utilizado inter de sub constante da temperatura<br>de conso a OSTI VARE. Hais con utilizado temperatura do SDET-WARE".<br>As referencias, neeta Constato, a "SDET/WARE" (nuturádo tembém, se o contexto o<br>perentir, o mos filicado de mesemanemento de mesmo. | < |
| Aceta todos os termos do Contrato de licença acima? Caso seleccione<br>Não, o nograma de configuração se fechará. Para instalar o Brother<br>HU/XXXX tem deve acetar o contrato.                                                                                                    |   |
| < <u>Anterior</u> Sim Não                                                                                                    |   |

# Windows<sup>®</sup>

Seleccione Impressora em rede partilhada e clique em Seguinte.

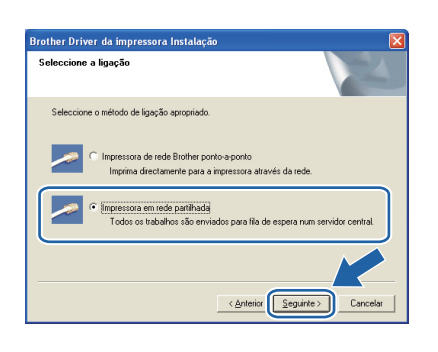

Secolha a fila da impressora e clique em OK.

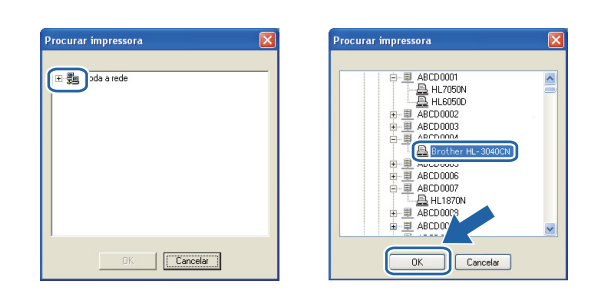

## 🖉 Nota

Contacte o administrador se não souber a localização e o nome da impressora na rede.

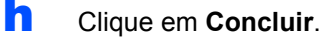

#### 🖉 Nota

- Se quiser registar o seu produto online-, seleccione **Executar registo online**.
- Se não quiser definir a impressora como impressora predefinida, desmarque a opção Estabelecer como impressora predefinida.
- Se pretender desactivar o Monitor de estado, desmarque a opção Activar Monitor de estado.

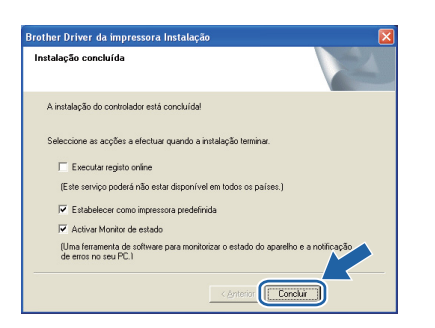

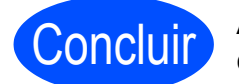

A instalação está agora concluída.

## 🖉 Nota

#### Controlador de impressora para XML Paper Specification (XPS)

O Controlador de impressora para XML Paper Specification (XPS) é o controlador mais adequado para imprimir a partir de aplicações que utilizem documentos XML Paper Specification (XPS). Transfira o controlador de impressora mais recente do Brother Solutions Center, a partir do endereço http://solutions.brother.com/.

Rede com fios

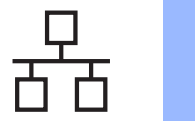

# Macintosh

# Utilizadores de cabo de interface de rede com fios

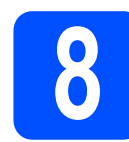

## Ligue a impressora ao Macintosh e instale o controlador

Ligue o cabo de interface de rede ao conector da LAN marcado com um símbolo Rege, no outro extremo, a uma porta livre do hub.

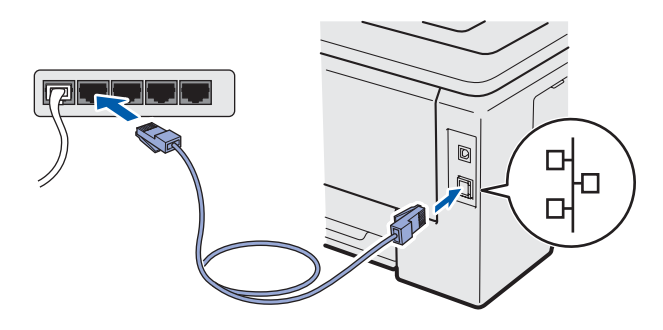

 Certifique-se de que a alimentação da impressora está ligada.

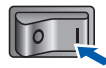

C Ligue o Macintosh. Insira o CD-ROM fornecido na unidade do CD-ROM.

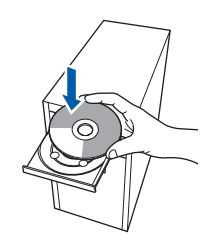

Clique duas vezes no ícone HL3000 no ambiente de trabalho. Clique duas vezes no ícone Start Here. Siga as instruções que aparecem no ecrã.

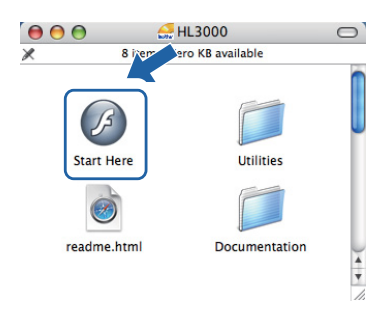

Clique em Instalar o controlador de impressora no ecrã de menu.

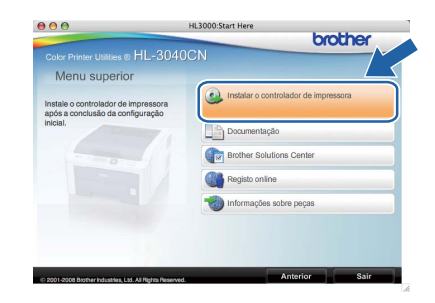

Clique em Utilizadores de cabo de rede e siga as instruções apresentadas no ecrã. Em seguida, reinicie o Macintosh.

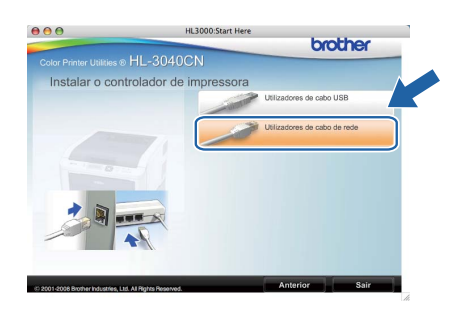

O software Brother procurará a impressora Brother. Durante a procura, aparecerá o seguinte ecrã.

| 🔿 😑 😝 HL-3000 series | 10 |
|----------------------|----|
| Please wait          |    |
|                      |    |

Escolha a impressora à qual pretende ligar e clique em **OK**.

| oose the machine you want       | t to install.                         |
|---------------------------------|---------------------------------------|
| e: If you want to add your mach | nine manually, click the "Print & Fax |
| ferences" button.               |                                       |
| Printer Name                    | Connection IP.A                       |
| Brother HL-3040CN series        | Network 1                             |
|                                 |                                       |
|                                 |                                       |
|                                 |                                       |
|                                 |                                       |
|                                 | )4 Þ(                                 |
|                                 |                                       |

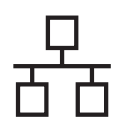

# **Rede com fios**

# Macintosh

# 🖉 Nota

ī

- Se tiver mais do que uma impressora do mesmo modelo ligada à rede, o endereço MAC (endereço Ethernet) será apresentado a seguir ao nome do modelo. Também pode confirmar o Endereço IP andando para a direita.
- Poderá encontrar o endereço MAC (endereço Ethernet) e Endereço IP, imprimindo a página de definições da impressora. Consulte Imprima a página de definições da impressora na página 22.

Quando este ecrã aparecer, clique em OK.

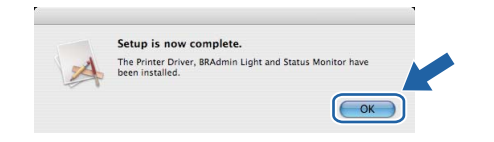

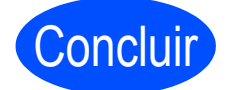

A instalação está agora concluída.

Windows<sup>®</sup> Macintosh

Rede com fios

# Utilitário BRAdmin Light (utilizadores de Windows<sup>®</sup>)

O BRAdmin Light é um utilitário para a configuração inicial de dispositivos Brother ligados em rede. Com este utilitário também pode procurar produtos Brother num ambiente TCP/IP, consultar o estado dos dispositivos e configurar definições básicas de rede como, por exemplo, o endereço IP.

Para obter mais informações sobre o BRAdmin Light, visite-nos em http://solutions.brother.com/.

## 🖉 Nota

- Se necessitar de uma solução mais avançada de gestão de impressoras, utilize o utilitário mais recente BRAdmin Professional da Brother, que poderá transferir a partir do site <u>http://solutions.brother.com/</u>.
- Se estiver a utilizar a firewall do Windows<sup>®</sup> ou uma função de firewall de aplicações antispyware ou antivírus, desactive-as temporariamente. Quando vir que já pode imprimir, configure as definições de software de acordo com as instruções.

#### Instale o utilitário de configuração BRAdmin Light

## 🖉 Nota

A palavra-passe predefinida para o servidor de impressão é '**access**'. Pode utilizar o software BRAdmin Light para alterar esta palavra-passe.

 Clique em Instalar outros controladores ou utilitários no ecrã de menu.

| 9 Macromedia Flash Player 8                                            | brother                                            |
|------------------------------------------------------------------------|----------------------------------------------------|
| Color Printer Utilities @ HL-3040C                                     | N                                                  |
| Menu superior                                                          |                                                    |
| Instalar controladores, utilitários e<br>ferramentas de gestão da rede | Instalar o controlador de impressora               |
| optionals.                                                             | Store Instalar outros controladores ou utilitários |
|                                                                        | Documentação                                       |
|                                                                        | Brother Solutions Center                           |
|                                                                        | Registo online                                     |
|                                                                        | tnformações sobre peças                            |
|                                                                        |                                                    |
| li 2001-2008 Brother In Eastries, Ltd. All Rights Reserved.            | Anterior Sair                                      |

Clique em **BRAdmin Light** e siga as instruções apresentadas no ecrã.

|                                                                              | brother                                 |
|------------------------------------------------------------------------------|-----------------------------------------|
| blor Printer Utilities © HL-3040C                                            | N                                       |
| Instalar outros controlador                                                  | pe ou utilitários                       |
| Nite este software para a                                                    | BRAdmin Light                           |
| onfiguração inicial do dispositivo<br>irother ligado à rede                  | Assistente de instalação do controlador |
| o produto Brother na rede, configurar<br>as definições básicas de rede, como | Web BRAdmin                             |
| roduto Brother a partir do seu PC.                                           | BRAdmin Professional                    |
|                                                                              | Para utilizadores de Linux®             |
|                                                                              |                                         |
|                                                                              |                                         |
|                                                                              |                                         |

## 🖉 Nota

Se estiver a utilizar o Windows Vista<sup>®</sup>, quando aparecer o ecrã **Controlo de contas de utilizador**, clique em **Permitir**.

| lão execut | e o programa a menos que conheça a sua origem ou o tenha utilizado   |
|------------|----------------------------------------------------------------------|
| interiorme | nte.                                                                 |
|            | Setup.exe<br>Editor Não Identificado                                 |
| Can        | celar                                                                |
| Não        | conheço a origem nem o propósito deste programa.                     |
| Per        | nitir                                                                |
| Cont       | io neste programa. Conheço a sua origem ou utilizei-o anteriormente. |
|            |                                                                      |

# Configure o endereço IP, máscara de sub-rede e gateway utilizando o BRAdmin Light

#### 🖉 Nota

Se tiver um servidor DHCP/BOOTP/RARP na rede, não tem de executar a operação que se segue. O servidor de impressão obterá automaticamente o endereço IP.

Inicie o BRAdmin Light. O utilitário procurará automaticamente novos dispositivos.

| A procurar dispositivos                 |               |
|-----------------------------------------|---------------|
| Procurar na rede durante 6<br>segundos. | Parar procura |
| Novo dispositivo:1 Não configuras       | dos:1         |
|                                         |               |

 Clique duas vezes no dispositivo não configurado.

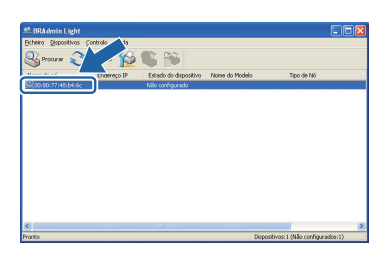

Escolha STATIC como Boot Method (Método de arranque). Introduza o IP Address (Endereço IP), Subnet Mask (Máscara de subrede) e o Gateway e, em seguida, clique em OK.

| Kede                                          |                                      |
|-----------------------------------------------|--------------------------------------|
| Método de arrangu                             | 0                                    |
| O AUTO                                        |                                      |
| STATIC                                        |                                      |
| ODHCP                                         |                                      |
| ORARP                                         |                                      |
| OBOOTP                                        |                                      |
|                                               |                                      |
|                                               |                                      |
|                                               |                                      |
| Endereço IP                                   | 192.168.1.2                          |
| Endereço IP<br>Máscara de gub-rede            | 192.168.1.2                          |
| Endereço IP<br>Máscara de gub-rede            | 192.168.1.2<br>255.255.255.0         |
| Endereço IP<br>Máscara de gub-rede<br>Gateway | 192.168.1.2<br>255.255.255.0         |
| Endereço IP<br>Máscara de gub-rede<br>Gateway | 192.168.1.2<br>255.255.255.0<br>0.0. |

As informações sobre o endereço serão guardadas na impressora.

d

# Utilitário BRAdmin Light (utilizadores de Mac OS X)

O BRAdmin Light é um utilitário para a configuração inicial de dispositivos Brother ligados em rede. Com este utilitário também pode procurar produtos Brother na sua rede, consultar o estado dos dispositivos e configurar definições básicas de rede como, por exemplo, o endereço IP, a partir de um computador com o Mac OS X 10.3.9 ou superior.

O software BRAdmin Light será instalado automaticamente quando instalar o controlador de impressora. Se já tiver instalado o controlador de impressora, não terá de instalá-lo novamente. Para obter mais informações sobre o BRAdmin Light, visite-nos em <u>http://solutions.brother.com/</u>.

#### Configure o endereço IP, máscara de sub-rede e gateway utilizando o BRAdmin Light

| Ø | Nota | 3 |
|---|------|---|
|   |      |   |

- Se tiver um servidor DHCP/BOOTP/RARP na rede, não tem de executar a operação que se segue. O servidor de impressão obterá automaticamente o seu próprio endereço IP.
- Certifique-se de que o seu computador tem instalada a versão 1.4.2 ou posterior do software de cliente Java.
- A palavra-passe predefinida para o servidor de impressão é 'access'. Pode utilizar o software BRAdmin Light para alterar esta palavrapasse.
- Clique duas vezes no ícone **Macintosh HD** no ambiente de trabalho.

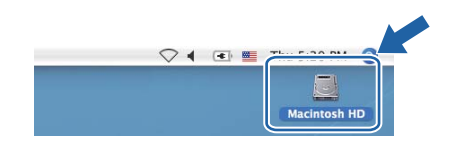

 Escolha Library (Biblioteca), Printers (Impressoras), Brother e, em seguida, Utilities (Utilitários).

|                                                                                                    | ۵.<br>۲               | Macintosh HD                       |                         |
|----------------------------------------------------------------------------------------------------|-----------------------|------------------------------------|-------------------------|
| Network     Tiger     Macintosh HD     Mac C5 X     TEMP     Desktop     manual     Applications     Wovies     Movies     Music     Pictures                                                                                                    | Applications<br>Users | Ubrary<br>Gopfications (Mar: 05 5) | System<br>System Folder |
| Statement of the local division of the local division of the local | 8 items, 3            | 86.5 MB available                  | 14                      |

Clique duas vezes no ficheiro
 BRAdmin Light.jar e execute o software. O
 BRAdmin Light procurará automaticamente novos dispositivos.

| 000                                             | D                      | Utilities              |                |
|-------------------------------------------------|------------------------|------------------------|----------------|
| Back View                                       | Action                 | Utilities ControlCente | Search         |
| Network Mac OS X 1 Macintosh HD Mac OS X 2 TEMP | Brother Status Monitor | BRAdmin Light.jar      | BrSupplyTool   |
| Desktop fax fax Favorites                       | RemoteSetup            | ControlCenter          | DeviceSelector |
| Applications Documents Movies Music Pictures    | Install Utility        | Server                 |                |
|                                                 | 8 items, 3.            | 12 GB available        | 1.             |

Clique duas vezes no dispositivo não configurado.

| 000                     | BRAdmin Light                            |               |       |
|-------------------------|------------------------------------------|---------------|-------|
| File(1) Devices(2) Cont | trol(3) 1 (p(4)                          |               |       |
| Search Refrest          |                                          |               |       |
|                         | Address Printer Status Printer Type Node | Type Location | Conta |
| 0x00:80:77:60:01:36     | Unconfigured                             |               |       |
|                         |                                          |               |       |
|                         |                                          |               |       |
|                         |                                          |               |       |
|                         |                                          |               |       |
|                         |                                          |               |       |
|                         |                                          |               |       |
|                         |                                          |               |       |
|                         |                                          |               |       |
|                         |                                          |               |       |
|                         |                                          |               |       |
|                         |                                          |               |       |
|                         |                                          |               |       |
|                         |                                          |               |       |
|                         |                                          |               |       |
|                         |                                          |               |       |
|                         |                                          |               |       |
|                         |                                          |               |       |
|                         |                                          | Devices : 1   |       |

Escolha STATIC como Boot Method (Método de arranque). Introduza o IP Address (Endereço IP), Subnet Mask (Máscara de subrede) e o Gateway e, em seguida, clique em OK.

| AUTO<br>STATIC<br>DHCP<br>RARP<br>BOOTP                        | Boot Method |               |
|----------------------------------------------------------------|-------------|---------------|
| STATIC     OHCP     RARP     BOOTP  IP Address     192.168.1.2 | O AUTO      |               |
| DHCP<br>RARP<br>BOOTP                                          | STATIC      |               |
| RARP<br>BOOTP<br>IP Address 192.168.1.2                        | O DHCP      |               |
| BOOTP                                                          | O RARP      |               |
| IP Address 192.168.1.2                                         | O BOOTP     |               |
|                                                                | IP Address  | 192.168.1.2   |
| Subnet Mask 255.255.255.0                                      | Subnet Mask | 255.255.255.0 |
| Gateway 0.0.0.0                                                | Gateway     | 0.0.0.0       |
|                                                                |             |               |

As informações sobre o endereço serão guardadas na impressora.

f

# Gestão baseada na web (web browser)

O servidor de impressão Brother vem equipado com um servidor web que lhe permite monitorizar o estado ou alterar algumas definições da configuração, utilizando HTTP (Hyper Text Transfer Protocol).

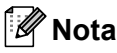

- O nome de início de sessão do Administrador é 'admin' (sensível a maiúsculas e a minúsculas) e a palavra-passe predefinida é 'access'.
- Recomendamos os browsers Microsoft<sup>®</sup> Internet Explorer<sup>®</sup> 6.0 (ou superior) ou Firefox 1.0 (ou superior) para Windows<sup>®</sup> e Safari 1.3 (ou superior) para Macintosh. Certifique-se de que activa as opções de JavaScript e Cookies em qualquer um dos browsers utilizados. Para utilizar um web browser, terá de saber o endereço IP do servidor de impressão. O endereço IP do servidor de impressão é indicado na página de definições de impressão.

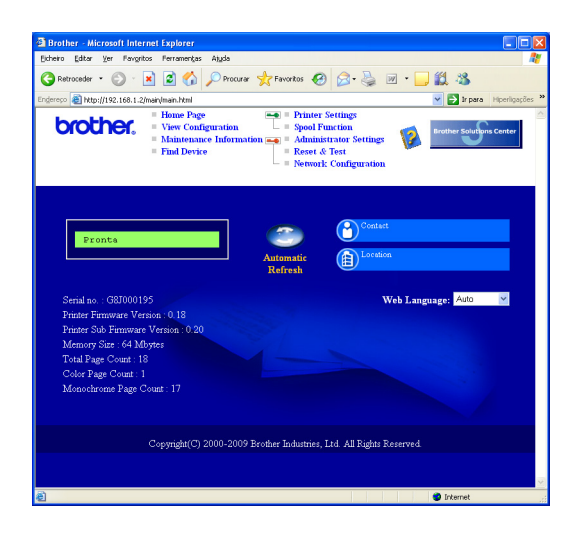

Escreva

http://endereco\_ip\_impressora/ no
seu browser.

(Em que endereco\_ip\_impressora é o endereço IP ou o nome do servidor de impressão)

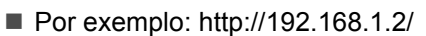

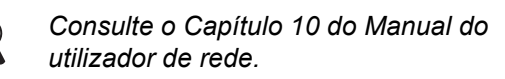

## Reponha as predefinições de rede

Execute os passos que se seguem para repor todas as predefinições de rede do servidor de impressão.

| a | Prima + ou - para escolher Rede.<br>Prima OK. |
|---|-----------------------------------------------|
|   | Rede                                          |

Prima + ou - para seleccionar Repo. Predefi.. Prima OK.

Repo. Predefi.

C Prima novamente OK.

Reiniciar Impr?

# Imprima a página de definições da impressora

A página de definições da impressora indica todas as definições actuais da impressora, incluindo as definições de rede. Para imprimir a página de definições da impressora:

Prima + ou - para seleccionar Info. aparelho. Prima OK.

Info. aparelho

Prima novamente **OK**.

Defin. Impressão

Prima novamente **OK** para imprimir a página de definições da impressora.

## 🖉 Nota

С

Se o **IP Address** na página de definições da impressora apresenta **0.0.0.0**, aguarde um minuto e tente novamente.

# Precauções de segurança

#### Para utilizar a impressora em segurança

Se NÃO seguir estas instruções de segurança, existe a possibilidade de incêndio, choque eléctrico, queimadura ou sufocação. Conserve estas instruções para referência futura e leia-as antes de efectuar qualquer tarefa de manutenção.

## **ADVERTÊNCIA**

# $\mathbb{A}$

Existem eléctrodos de alta voltagem dentro da impressora. Antes de limpar o interior da impressora, certifique-se de que desligou a impressora da corrente e retire o cabo de alimentação da tomada.

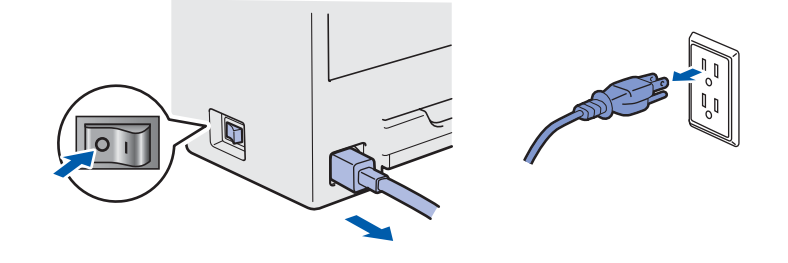

#### NÃO manuseie a ficha do cabo com as mãos molhadas. Poderá sofrer um choque eléctrico.

Certifique-se sempre de que a ficha está completamente introduzida.

Foram utilizados sacos de plástico na embalagem. Mantenha-os afastados de bebés e crianças, de forma a evitar o perigo de sufocação.

NÃO utilize produtos inflamáveis, ou qualquer tipo de spray ou de solventes/líquidos orgânicos com álcool ou amoníaco para limpar o interior ou o exterior da impressora. Poderá provocar um incêndio ou sofrer um choque eléctrico. Consulte o *Capítulo 6 do Manual do utilizador* para saber como limpar a impressora.

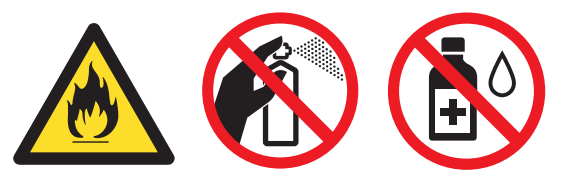

NÃO utilize o aspirador para limpar resíduos de toner que tenha entornado. Se o fizer, o pó do toner poderá inflamar-se dentro do aspirador e provocar um incêndio. Limpe cuidadosamente o pó do toner com um pano seco e macio, e cumpra os regulamentos locais para o deitar fora.

Limpar o exterior da impressora:

- Certifique-se de que desligou a impressora da corrente eléctrica.
- Utilize detergentes neutros. Se limpar a impressora com líquidos voláteis, tais como diluente ou benzina, irá causar danos à superfície exterior da impressora.
- NÃO utilize materiais de limpeza que contenham amoníaco.

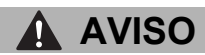

Relâmpagos e sobretensões podem danificar este produto! Recomendamos que utilize um bom dispositivo de protecção contra sobretensões na tomada eléctrica, ou que desligue os cabos durante uma tempestade.

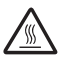

Depois de utilizar a impressora, algumas das peças internas da impressora estarão extremamente quentes. NÃO toque nas partes sombreadas apresentadas nas imagens quando abrir a tampa superior ou de trás da impressora (bandeja de saída posterior).

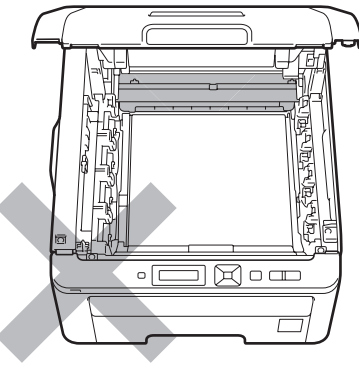

Interior da impressora (vista frontal)

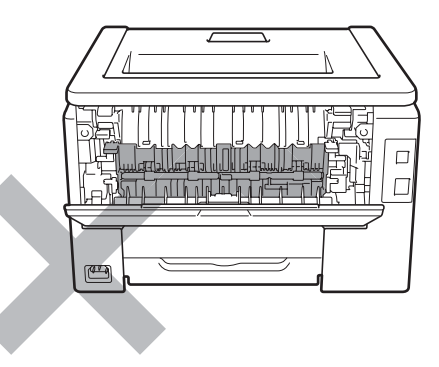

Interior da impressora (vista traseira)

#### **IMPORTANTE**

NÃO remova nem danifique as etiquetas de aviso colocadas sobre ou junto do fusor.

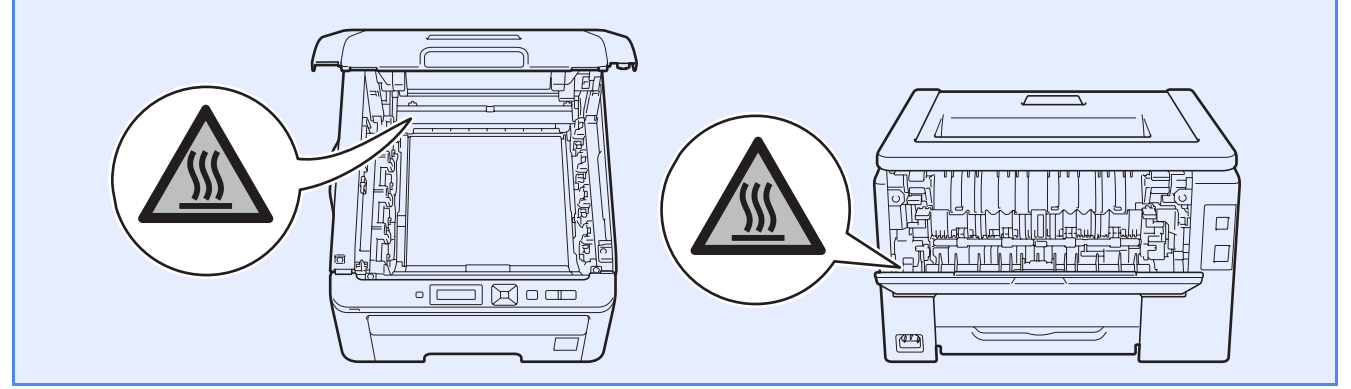

# Regulamentos

Declaração de conformidade da CE (apenas para UE)

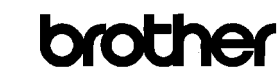

EC Declaration of Conformity

<u>Manufacturer</u> Brother Industries Ltd. 15-1, Naeshiro-cho, Mizuho-ku, Nagoya 467-8561 Japan

<u>Plant</u> Brother Technology (ShenZhen) Ltd., NO6 Gold Garden Ind. Nanling Buji, Longgang, Shenzhen, China

Herewith declare that:

 Product description
 : Color Printer

 Product Name
 : HL·3040CN

 Model Number
 : HL·30C

is in conformity with provisions of the Directives applied  $\,$  : Low Voltage Directive 2006/95/EC and the Electromagnetic Compatibility Directive 2004/108/EC.

Harmonized standards applied :

| Safety | EN60950-1:2006                                                                                                    |
|--------|----------------------------------------------------------------------------------------------------|
| EMC    | EN55022:2006 Class B<br>EN55024:1998 + A1:2001 + A2:2003<br>EN61000-3-2:2006<br>EN61000-3-3:1995 + A1:2001 +A2:2005 |

Year in which CE marking was first affixed  $\div 2008$ 

Issued by : Brother Industries, Ltd

Date Place

: Nagoya, Japan

Signature

J. Stole

: 10th September, 2008

Junji Shiota General Manager Quality Management Dept.

#### Declaração de conformidade da CE Fabricante

Brother Industries Ltd. 15-1, Naeshiro-cho, Mizuho-ku, Nagoya 467-8561 Japan

#### <u>Fábrica</u>

Brother Technology (ShenZhen) Ltd., NO6 Gold Garden Ind. Nanling Buji, Longgang, Shenzhen, China

Declara que:

| Descrição dos produtos | : Impressora laser |
|------------------------|--------------------|
| Nome do produto        | : HL-3040CN        |
| Número do modelo       | : HL-30C           |

está em conformidade com as directivas aplicadas : Directiva de Baixa Tensão 2006/95/CE e a Directiva da Compatibilidade Electromagnética 2004/108/CE.

Normas harmonizadas aplicadas :

Segurança EN60950-1:2006

CEM EN55022:2006 Classe B EN55024:1998 + A1:2001 + A2:2003 EN61000-3-2:2006 EN61000-3-3:1995 + A1:2001

Ano do primeiro selo de qualidade da CE: 2008

: Nagoya, Japão

+ A2:2005

Emitido por Data Local : Brother Industries, Ltd. : 10 de Setembro de 2008

#### Declaração de Compatibilidade Internacional ENERGY STAR<sup>®</sup>

O objectivo do programa Internacional ENERGY STAR<sup>®</sup> é o de promover o desenvolvimento e conhecimento do equipamento de escritório que economiza energia.

Como Parceiro da ENERGY STAR<sup>®</sup>, a Brother Industries, Ltd. determinou que este produto respeita todas as normas de eficácia de energia da ENERGY STAR<sup>®</sup>.

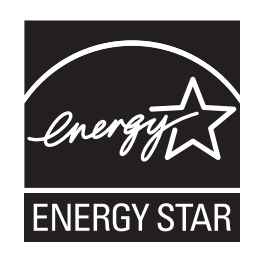

#### Directiva da UE 2002/96/EC e EN50419

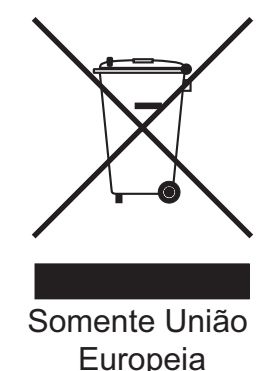

Este equipamento está marcado com o símbolo de reciclagem acima. Este símbolo significa que no final da vida útil do equipamento deve eliminá-lo de forma separada num ponto de recolha adequado e que não deve colocá-lo juntamente com o lixo doméstico normal. Ao fazê-lo está a beneficiar o ambiente para todos. (apenas União Europeia)

#### IMPORTANTE - Para a sua segurança

Para garantir uma utilização segura, a ficha de três pinos fornecida só deve ser inserida numa tomada eléctrica padrão de três pinos, com uma ligação à terra normal de tipo doméstico.

Os cabos de extensão utilizados nesta impressora devem também ter três pinos para uma correcta ligação à terra. Os cabos de extensão que estejam incorrectamente ligados poderão causar danos pessoais ou no equipamento.

O facto de o equipamento estar a funcionar correctamente não implica que exista uma ligação à terra e que a instalação eléctrica esteja perfeitamente segura. Para sua segurança, se tiver alguma dúvida quanto à ligação à terra, contacte um electricista qualificado. Este produto deve ser ligado a um cabo de alimentação AC com a especificações indicadas na placa de características. NÃO ligue o produto a uma fonte de alimentação DC. Se tiver alguma dúvida, contacte um electricista qualificado.

#### Desligar o dispositivo

Este produto tem de ser instalado junto a uma tomada facilmente acessível. Em caso de emergência, desligue o cabo de alimentação da tomada eléctrica para interromper totalmente a corrente.

Ligação LAN

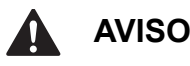

NÃO ligue este produto a uma ligação LAN que esteja sujeita a picos de tensão.

# Transporte da impressora

Se por qualquer motivo tiver de transportar a impressora, embale-a cuidadosamente para evitar quaisquer danos. Recomenda-se que guarde e utilize a embalagem original. A impressora deverá estar segurada junto da transportadora.

## AVISO

Ao transportar a impressora, os conjuntos da UNIDADE DO TAMBOR, do CARTUCHO DO TONER e a CAIXA DE RESÍDUO DE TONER tem de ser removido da impressora e colocado num saco de plástico. Se não remover estes itens e não os colocar no saco de plástico antes do transporte, poderá danificar seriamente a impressora e poderá PERDER O DIREITO À GARANTIA.

## Instruções de reembalagem

Certifique-se de que reúne as seguintes peças para reembalagem.

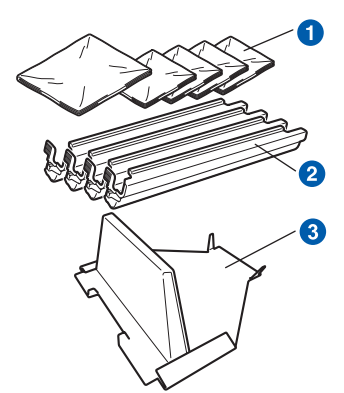

- Sacos de plástico a fornecer pelo utilizador; um para o resíduo de toner e um para cada um dos quatro conjuntos do tambor e do cartucho de toner
- 2 Tampas de protecção que vêm com os conjuntos do tambor e do cartucho de toner
- 3 Material de embalagem para bloquear a unidade da correia

## ADVERTÊNCIA

Esta impressora é pesada; pesa, aproximadamente, 19,0 kg. Para evitar ferimentos, devem ser pelo menos duas pessoas a levantar a impressora. Tenha cuidado para não entalar os dedos quando pousar a impressora.

 Desligue a impressora e, em seguida, desligue-a da corrente.

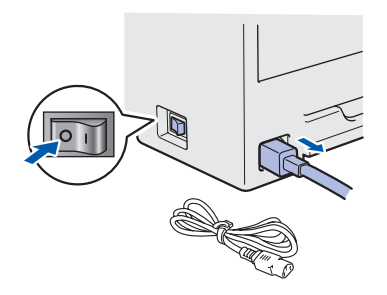

Abra completamente a tampa superior e retire todos os conjuntos da unidade do tambor e do cartucho de toner.

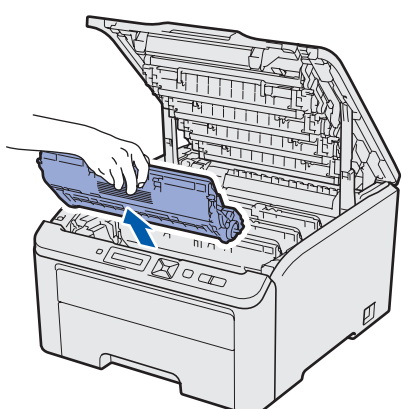

Coloque a tampa de protecção em cada conjunto do tambor e do cartucho de toner.

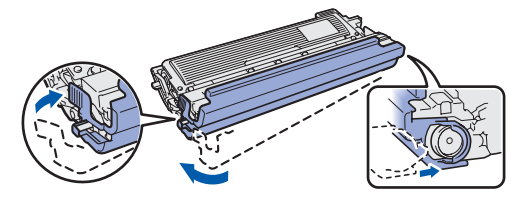

Coloque cada conjunto num saco de plástico e seleos completamente.

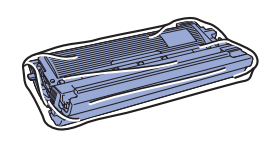

C Retire a unidade da correia da impressora, segurando na pega verde e levantando a unidade da correia.

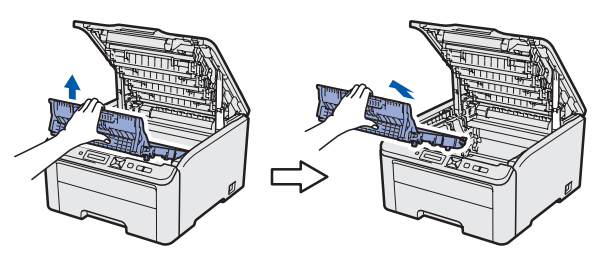

Retire a caixa de resíduo de toner da impressora e, em seguida, coloque-a num saco de plástico e sele-o totalmente.

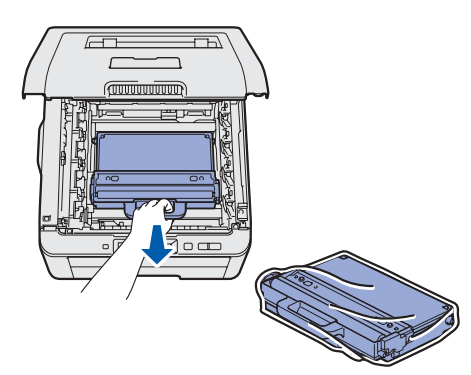

 Volte a instalar a unidade da correia na impressora.

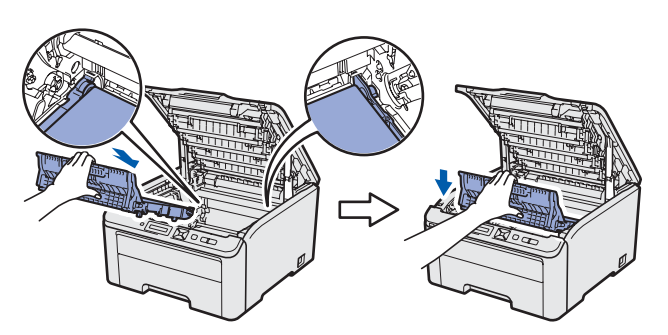

Volte a colocar o material de embalagem original na impressora.

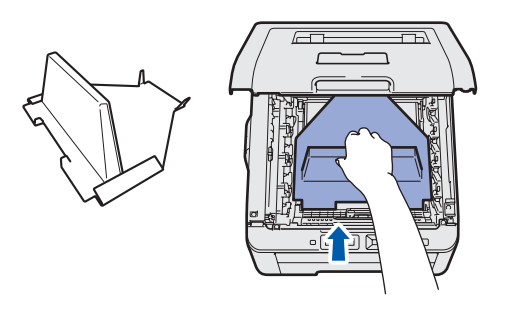

Seche a tampa superior da impressora.

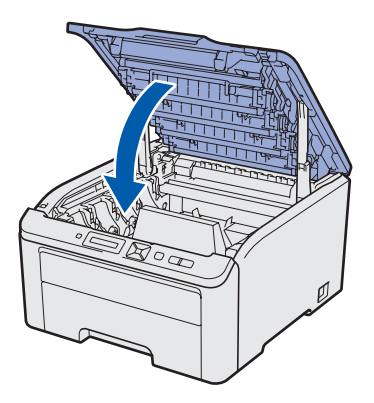

h Coloque

Coloque a caixa de resíduo de toner na placa de esferovite.

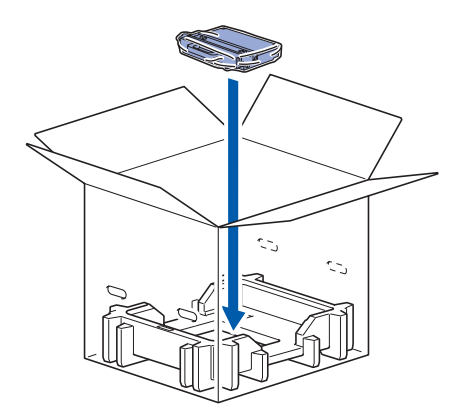

Com duas pessoas, coloque a impressora no saco de plástico.

j

k

Coloque a impressora e as placas de esferovite na caixa. Alinhe a parte da frente da impressora com a marca "FRONT" nas placas de esferovite. Coloque a placa de esferovite para os conjuntos da unidade do tambor e do cartucho de toner na parte superior da impressora.

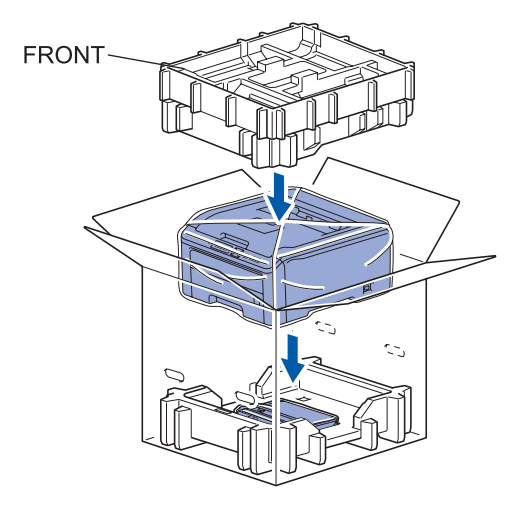

Coloque o cabo de alimentação e os conjuntos da unidade do tambor e do cartucho de toner na placa de esferovite, conforme ilustrado.

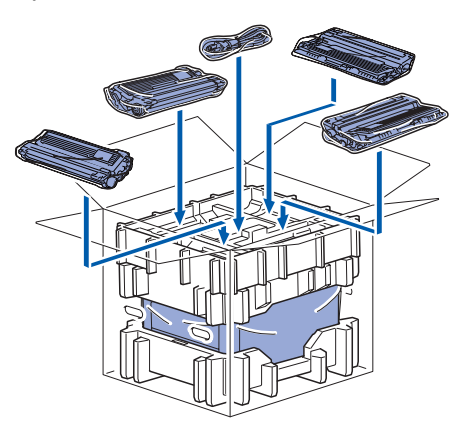

Coloque as duas bandejas de cartão por cima.

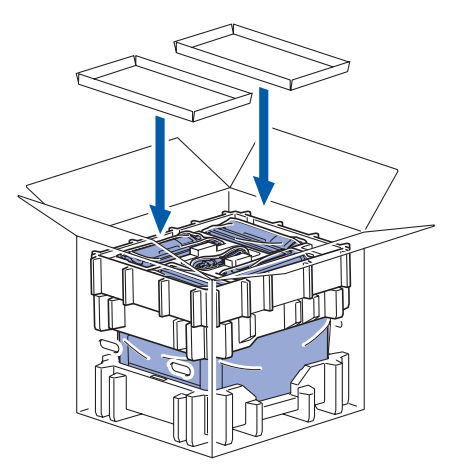

# **CD-ROM** fornecido

Encontrará uma série de informações no CD-ROM. **Windows**<sup>®</sup>

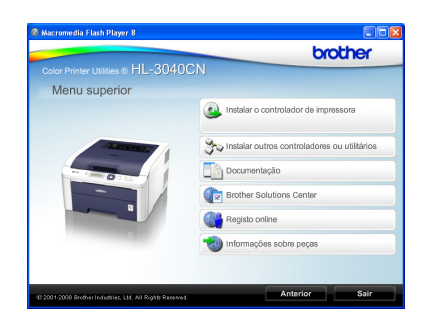

Instalar o controlador de impressora Instalar o controlador de impressora.

Instalar outros controladores ou utilitários Instalar controladores, utilitários e ferramentas de gestão da rede opcionais.

#### 🛄 Documentação

Ver o Manual do utilizador da impressora e o Manual do utilizador de rede no formato HTML. Também pode ver os manuais em formato PDF

acedendo ao Brother Solutions Center. O Manual do utilizador e o Manual do utilizador de

rede em HTML será instalado automaticamente quando instalar o controlador. Clique em **Iniciar**,

**Todos os programas**<sup>1</sup>, a sua impressora e, em seguida, no **Manual do utilizador em HTML**. Se não quiser instalar o Manual do utilizador, seleccione **Configuração personalizada**, em **Instalar o controlador de impressora**, e desmarque a opção **Manuais do utilizador em HTML** quando instalar o controlador.

Programas para utilizadores do Windows<sup>®</sup> 2000

#### Brother Solutions Center

O Brother Solutions Center (http://solutions.brother.com/) é um recurso central para tudo o que esteja relacionado com a impressora. Transfira os controladores e utilitários mais recentes para a impressora, leia as secções de FAQ e as sugestões para resolução de problemas e saiba mais sobre soluções de impressoras.

Registo online Registe o seu produto online.

#### 划 Informações sobre peças

Visite o nosso site para saber como adquirir peças Brother originais/genuínas em http://www.brother.com/original/.

## 🖉 Nota

# Para utilizadores com deficiências visuais, preparámos um ficheiro HTML fornecido no CD-ROM: readme.html. Este ficheiro pode ser lido pelo software de conversão de texto para voz Screen Reader.

#### Macintosh

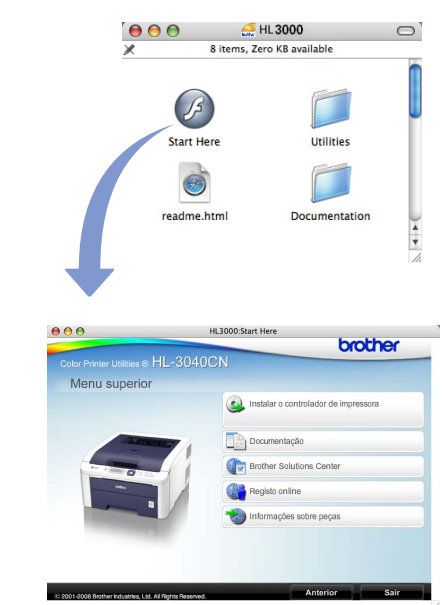

#### Instalar o controlador de impressora Instalar o controlador de impressora.

#### 💵 Documentação

Ver o Manual do utilizador da impressora em formato HTML.

Também pode ver o Manual do utilizador em formato PDF acedendo ao Brother Solutions Center.

#### Brother Solutions Center O Brother Solutions Center

(<u>http://solutions.brother.com/</u>) é um recurso central para tudo o que esteja relacionado com a impressora. Transfira os controladores e utilitários mais recentes para a impressora, leia as secções de FAQ e as sugestões para resolução de problemas e saiba mais sobre soluções de impressoras.

#### 鬬 Registo online

Registe o seu produto online.

#### 🤍 Informações sobre peças

Visite o nosso site para saber como adquirir peças Brother originais/genuínas em http://www.brother.com/original/.

# Painel de controlo

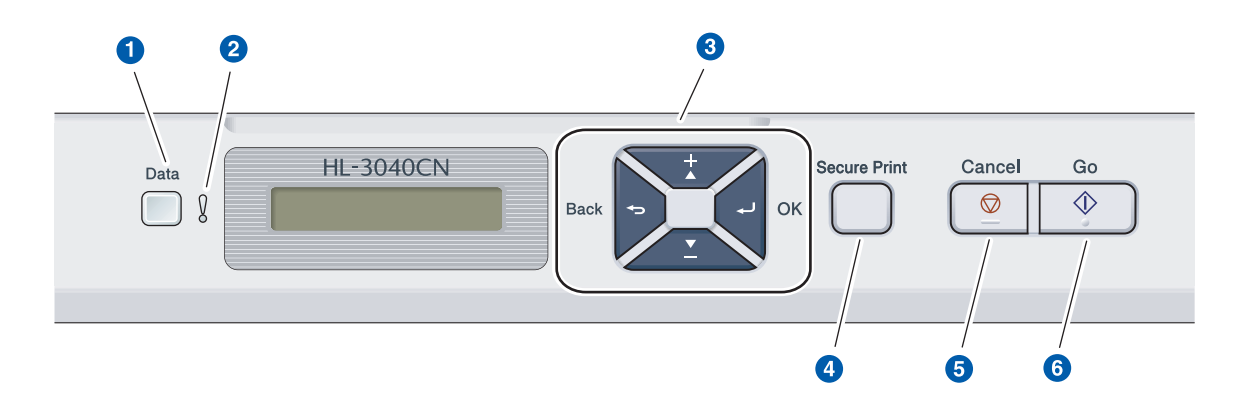

#### 1 LED Data

Aceso: Há dados na memória da impressora. Intermitente: A receber / A processar dados. Apagado: Não há mais dados na memória.

#### 2 LED Error

Intermitente: A impressora tem um problema. (Consulte o Manual do utilizador para resolução de problemas.)

Apagado: A impressora não tem qualquer problema.

#### 8 Botões de menu

+: Andar para a frente nos menus e nas opções disponíveis.

-: Andar para trás nos menus e nas opções disponíveis.

**OK**: Escolher o menu do painel de controlo. Definir o menu e as definições escolhidos.

Back: Voltar atrás um nível na estrutura do menu.

#### 4 Botão Secure Print

Imprimir dados guardados na memória quando introduzir a palavra-passe de quatro dígitos.

- **5** Botão Cancel Pára e cancela a operação de impressão em curso. **6** Botão Go
  - Interromper e continuar a impressão / Recuperação de erros / Reimprimir

Q

Para obter informações detalhadas sobre o painel de controlo, consulte o capítulo 3 do Manual do utilizador incluído no CD-ROM.

# **Opções e consumíveis**

# Opções

A impressora tem o seguinte acessório opcional. Pode aumentar as capacidades da impressora adicionando este item. Para obter mais informações sobre a Memória SO-DIMM, visite-nos em <u>http://solutions.brother.com/</u>.

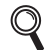

Para instalar a Memória SO-DIMM, consulte o Capítulo 4 do Manual do utilizador incluído no CD-ROM.

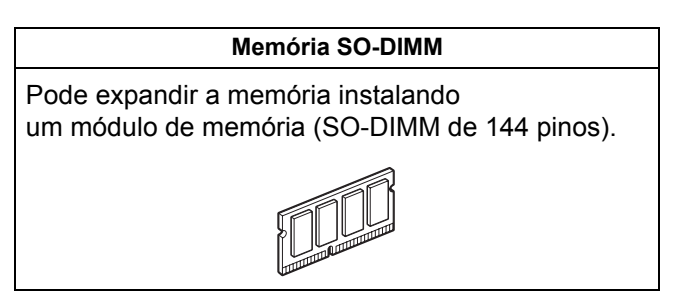

# Consumíveis

Prepare um novo consumível para substituição assim que as mensagens seguintes apareçam no LCD.

| Toner baixo      | Tambores no fim |
|------------------|-----------------|
| Correia quas fim | WT Box End Soon |

Quando tiver de substituir consumíveis, as mensagens seguintes aparecem no LCD.

| Substituir toner | Mude  | os   | tambores  |
|------------------|-------|------|-----------|
| Substit. correia | Subst | t.Re | ecip.p/TR |

Quando chegar a altura de substituir algum consumível, o LCD do painel de controlo indicará um erro. Para obter mais informações sobre consumíveis para a sua impressora, visite-nos em <u>http://www.brother.com/original/</u> ou contacte o seu revendedor Brother local.

| Cartuchos de toner            | Unidades do tambor                   |  |  |
|-------------------------------|--------------------------------------|--|--|
|                               |                                      |  |  |
| Unidade da correia (BU-200CL) | Caixa de resíduo de toner (WT-200CL) |  |  |
| a cuto                        |                                      |  |  |

Para obter informações sobre a substituição de consumíveis, consulte o capítulo 5 do Manual do Utilizador incluído no CD-ROM.

#### Marcas comerciais

Brother e o logótipo Brother são marcas registadas e BRAdmin Light e BRAdmin Professional são marcas comerciais da Brother Industries, Ltd.

Microsoft, Windows, Windows Server e Internet Explorer são marcas registadas da Microsoft Corporation nos Estados Unidos e/ou noutros países.

Windows Vista é uma marca registada ou uma marca comercial da Microsoft Corporation nos Estados Unidos e/ou noutros países.

Apple, Macintosh e Safari são marcas comerciais da Apple Inc., registadas nos Estados Unidos e noutros países. Firefox é uma marca comercial ou uma marca registada da Mozilla Foundation nos Estados Unidos e/ou noutros países. ENERGY STAR é uma marca registada nos EUA.

Todas as outras marcas comerciais são propriedade dos respectivos detentores.

#### Compilação e publicação

Este manual foi compilado e publicado sob a supervisão da Brother Industries Ltd., de forma a abranger as descrições e especificações mais recentes dos produtos.

O conteúdo deste manual e as especificações deste produto estão sujeitos a alteração sem aviso prévio.

A Brother reserva-se o direito de efectuar alterações sem aviso prévio nas especificações e materiais aqui contidos e não se responsabilizará por quaisquer danos (incluindo consequenciais) causados por confiança nos materiais apresentados, incluindo mas não se limitando a erros tipográficos e outros erros relacionados com a publicação.

Este produto foi concebido para utilização em ambientes profissionais.

#### Copyright e licenciamento

© 2009 Brother Industries, Ltd.

© 1983-1998 PACIFIC SOFTWORKS INC.

Este produto inclui o software "KASAGO TCP/IP" desenvolvido pela ELMIC WESCOM,INC.

© 2009 Devicescape Software, Inc.

Este produto inclui o software RSA BSAFE Cryptographic da RSA Security Inc.

Partes Copyright para perfis ICC 2003 pela European Color Initiative, www.eci.org. TODOS OS DIREITOS RESERVADOS.

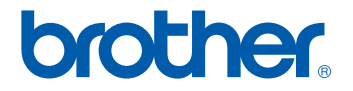